## Rad sa krivolinijskim projekcijama u MPR

Curvilinear MPR (cMPR) - konstrukcija skupa površina duž proizvoljne prostorne krive.

### Konstrukcija krivolinijskog MPR-a

• Kliknite na alatnoj traci, grupa 3D navigacija

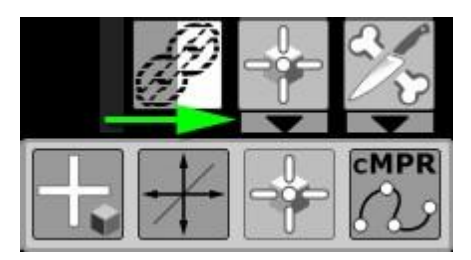

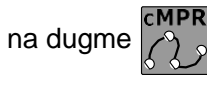

ILI

- Pritisnite tipku F4 na tastaturi
  - Kliknite na karticu "Općenito".
  - Kliknite na dugme

#### Ekran će biti podijeljen u 4 okvira

- Kliknite lijevu tipku miša da počnete graditi referentnu krivu na jednoj od projekcija
- Koristite točkić miša da skrolujete kroz slike dok nastavljate da gradite krivulju

#### Korisni savjeti

- Kada gradite, možete se kretati kroz slike pomoću točkića miša
- Kada konstruišete krivulju, sakrijte 3D kursor i linije (tipka

Nakon izgradnje - na isti način ih vratite na ekran

Uvećajte pomoću dugmeta u <u>aktivnom preklopu</u> za precizniju konstrukciju, a zatim ga

smanjite na originalnu veličinu pomoću gumba

- Ako se prebacite na bilo koji alat na alatnoj traci, krivulja konstrukcije će biti skrivena
   Pritisnite dugme da ga prikažete.
- Trenutni rezultat je prikazan u donjem desnom okviru
- Završite krivu tako što ćete ponovo kliknuti lijevom tipkom miša na posljednjoj tački

### Uređivanje MPR referentne krive

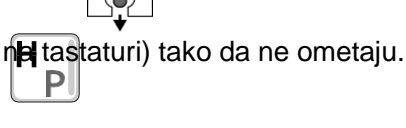

- Desnom tipkom miša možete izbrisati postojeće točke (kurzor miša na tački) ili dodati nove na krivu (kurzor miša - na krivulji)
- Da biste dodali tačku na početak ili na kraj krive, koristite stavku "Napredno". (pogledajte manipulaciju dimenzijama )
- Tačke možete pomicati lijevom tipkom miša (kursor miša je na tački)
- Lijevim dugmetom miša možete pomicati cijelu krivu (kursor miša je na krivulji)

Napomena: Krivulje koje su previše strme stvaraju artefakte na rezultirajućoj površini.

### Manipulacije sa krivolinijskim MPR-om

- 3D kursor sinkronizira voksele na površini kreirane krivolinijske rekonstrukcije (rezultirajuće cMPR) i
  ortogonalne projekcije. Uz njegovu pomoć možete se kretati kroz ortogonalne projekcije
- Ako se pozicija 3D kursora poklapa s rezultirajućim cMPR-om, tada se prikazuje na njemu
- Na rezultirajućem cMPR-u dostupno je mjerenje dužine segmenata
   Segmenti okomiti na referentnu liniju konstrukcije su precizno mjereni vertikalni
   "Segmenti" mjereni duž referentne linije (horizontalno) pokazat će dužinu krivulje paralelne s
  - Ostali "segmenti" će mjeriti udaljenosti na površini rekonstrukcije
- Vrijednosti uglova nisu važeće

referentnom linijom

- Veličine i statistika ravnih površina nisu pouzdani
- Vrijednosti gustoće u jednoj tački su prilično tačne
- U donjem desnom okviru prikazuje se rezultirajući cMPR površina "duž" krivulje

Za rad sa poprečnim ravnima, prebacite se na napredni krivolinijski MPR mod

### Osnovne postavke za krivolinijski MPR

кМПР
 Настройки
 Kliknite na dugme
 Сохранить результирующую серию

"KMPR" u gornjem levom uglu serije

• Odaberite stavku menija Postavke i kliknite na nju

U prozoru koji se pojavi postavite potrebne parametre pomoću klizača

| настроик                             | и криволинейной МГ                    | P    |      | >      |
|--------------------------------------|---------------------------------------|------|------|--------|
| толщина р                            | еконструкции: 1                       | 0 мм |      |        |
| 1 мм                                 |                                       |      |      | 50 mi  |
| высота ре                            | конструкции: 10                       | Ю мм |      |        |
| 10 мм                                |                                       |      |      | 200 мм |
| шаг слоя:                            | 1 мм                                  |      |      |        |
| 1 мм                                 |                                       |      |      | 10 MN  |
|                                      |                                       |      |      |        |
| поворот в                            | округ кривой: 0                       | ٥    |      |        |
| поворот в<br>-90°                    | округ кривой: 0<br>-45°               | 0    | +45° | +90    |
| поворот в<br>-90°<br>режим <b>Эк</b> | округ кривой: 0<br>-45°<br>видистанты | 0    | +45° | +90    |

- Debljina rekonstrukcije veličina građevinske zone u ravni građevinske krivulje
- Visina rekonstrukcije veličina građevinske zone okomita na ravan građevinske krivulje
- Korak sloja debljina rekonstrukcije konstrukcije
- Rotiranje oko krive rotacija produžetka oko referentne krive
- Postavke naprednog načina rada pogledajte Napredni prikaz cMPR-a
- P- Vratite zadane postavke
- Sačuvaj postavke

### Čuvanje rezultata konstruisanja krivolinijskog MPR-a

#### Ušteda za budući rad

- Referentna kriva i rezultati rekonstrukcije će se automatski pohraniti u listu nalaza po izlasku (ako se postavke programa ne mijenjaju)
- Da biste ponovo prikazali rekonstrukciju, kliknite na nju na listi nalaza
- Na jednoj seriji može se izgraditi i sačuvati neograničen broj rekonstrukcija

## Čuvanje za izvoz iz programa ili arhiviranje **Sve** slike **kMPR**

| 0 | кМПР                           |
|---|--------------------------------|
|   | Настройки                      |
| H | Сохранить результирующую серию |

- Kliknite u gornjem lijevom uglu naslova serije na dugme "cMPR"
- U izborniku koji se pojavi odaberite stavku "Sačuvaj rezultirajuću seriju" i kliknite na nju
- Cijela rezultirajuća serija kMPR će biti sačuvana . U Lenti na kraju studija

#### Za spremanje zasebne slike bilo koje rekonstrukcije

#### Pojedinačna slika:

- Aktivirajte (jedan klik) okvir koji želite da sačuvate.
- Kliknite na alatnoj traci, grupa "Studije", podgrupa "Sačuvaj snimak":

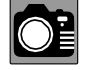

- sprema snimak samo aktivnog okvira u prilagođenu seriju

#### Cijeli ekran:

• Kliknite na <u>alatnoj traci</u>, grupa istraživanja, podgrupa Save Screen:

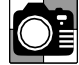

- sačuvajte screenshot cijelog ekrana u prilagođenu seriju

### Izađite iz krivolinijskog MPR moda

Kliknite na stavku menija "Izlaz iz moda" Podjela ekrana će se vratiti na standard,vidi takođe

Prošireno predstavljanje krivolinijskog MPR-a

## **Orto program**

### Izgradnja referentne krive

Konstrukcija referentne krive je moguća na dva načina

#### 1 Metod

- Kliknite na alatnoj traci, grupirajte "Istraživanje", na dugme "Programi
- Kliknite na dugme "Orthopantomogram".

#### 2 way

• Kliknite na alatnoj traci, grupu "Mjerenja", podgrupu "Krive", na dugme "Ortho"

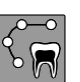

#### U oba slučaja:

- Kliknite lijevu tipku miša da napravite referentnu krivu na aksijalnoj projekciji
- Dvaput kliknite na posljednju tačku referentne krive

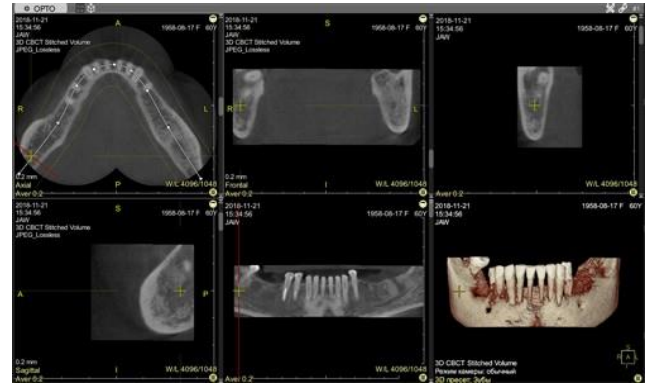

• Napomena: Ako se prebacite na bilo koji alat na alatnoj traci, krivulja konstrukcije će biti skrivena u naslovu serije

Pritisnite dugme da ga prikažete.

Ekran će biti podijeljen u 5 okvira:

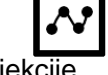

- 3 standardne ortografske MPR projekcije
- 1 "ortopantomogram" duž konstrukcijske krivulje
- 1 okomito na konstrukcijsku krivulju

Da biste se prebacili na prikaz 3D modela, kliknite na dugme u naslovu serije:

Kliknite na dugme

za povratak na MPR prikaz

### Uređivanje referentne krive

- Desnom tipkom miša možete izbrisati postojeće točke (kurzor miša na tački) ili dodati nove na krivu (kurzor miša - na krivulji)
- Da biste dodali tačku na početak ili na kraj krive, koristite stavku "Napredno". (pogledajte manipulaciju dimenzijama )
- Tačke možete pomicati lijevom tipkom miša (kursor miša je na tački)
- Lijevim dugmetom miša možete pomicati cijelu krivu (kursor miša je na krivulji)

Napomena: Krivulje koje su previše strme stvaraju artefakte na rezultirajućoj površini.

### Upravljanje kursorom

U programu "Ortho" postoje dvije vrste kursora: 3D kursor (žuti krst) i linearni kursor (crvena linija)

- 3D kursor radi na isti način kao u <u>krivolinijskom MPR-u</u> i kontrolira 3 standardne, ortogonalne MPR projekcije. Na rezultirajućim projekcijama samo prikazano
- Linijski kursor kontrolira samo rezultujuću projekciju okomitu na krivulju konstrukcije (gornji desni okvir). Ostatak se prikazuje

#### napomene:

- Vrijednosti uglova nisu važeće.
- Veličine i statistika ravnih površina nisu pouzdani.

### Čuvanje rezultata izgradnje

#### Ušteda za budući rad

- Referentna kriva i rezultati rekonstrukcije će se automatski pohraniti u listu nalaza po izlasku (ako se postavke programa ne mijenjaju)
- Da biste ponovo prikazali rekonstrukciju, kliknite na nju na listi nalaza
- Na jednoj seriji može se izgraditi i sačuvati neograničen broj rekonstrukcija

#### Čuvanje za izvoz iz programa ili arhiviranje

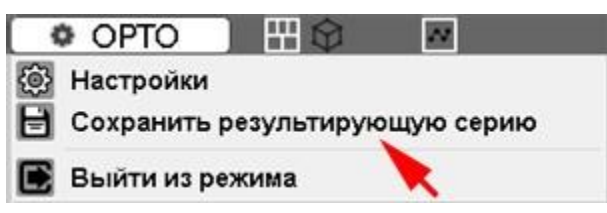

#### Sve slike Ortopantomogram

- · Kliknite na dugme "Ortho" u gornjem levom uglu zaglavlja serije
- U izborniku koji se pojavi odaberite stavku "Sačuvaj rezultirajuću seriju" i kliknite na nju
- će biti sačuvana Cijela rezultirajuća serija ortopantomograma . Nalaziće se u feedu na kraju studije

Za spremanje zasebne slike bilo koje rekonstrukcije

#### Pojedinačna slika: Aktivirajte (jedan klik) okvir koji želite da sačuvate

• Kliknite na alatnoj traci, grupa "Studije", podgrupa "Sačuvaj snimak":

- sprema snimak samo aktivnog okvira u prilagođenu seriju

Cijeli ekran:

• Kliknite na alatnoj traci, grupa istraživanja, podgrupa Save Screen:

| 200 м  |
|--------|
|        |
| 10 м   |
|        |
| 10 MM  |
| 300 MM |
| 300 мм |
|        |

- sačuvajte screenshot cijelog ekrana u prilagođenu seriju

### Postavke orto programa

- Kliknite na dugme "Ortho" u gornjem levom uglu zaglavlja serije
- U meniju koji se pojavi odaberite stavku "Postavke" i kliknite na nju
- U prozoru koji se pojavi postavite parametre rezultirajuće serije

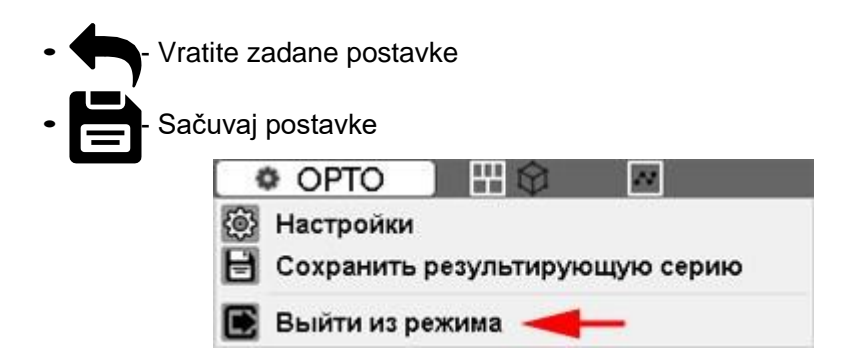

### Izlazak iz Ortho programa

Kliknite na "Ortho" stavku menija "Izlaz iz moda"

Podjela ekrana će se vratiti na standard

### Korisni savjeti

• Kada konstruišete krivulju, sakrijte 3D kursor i linije (tipka

**H**<sub>P</sub>ha tastaturi) tako da ne ometaju.

Nakon izgradnje - na isti način ih vratite na ekran

- Kada uređujete krivu, povećajte okvir dvostrukim klikom na njega, nakon uređivanja vratite njegovu veličinu na isti način
- na rezultirajućem ortopantomogramu <u>Manipulirajte debljinom sloja</u> i <u>filterom krutosti</u> kako biste dobili optimalnu sliku

Vidar Dicom Viewer Manual, verzija 3, © 2022 PO Vidar

## Program "Krvnih sudova"

Program je dizajniran za analizu krvnih sudova u kompjuterizovanoj tomografiji Posebno, studije stenoze i aneurizme aorte

Programirajte automatski:

- uklanja kosti
- crta središnju liniju plovila
- rekonstruira dužinu posude i skup prečnika

Program "Vessels" vam omogućava da izmjerite promjer i površinu poprečnog presjeka plovila na nekoliko tačaka, uporedite vrijednosti, prikažete ove tačke na MPR-u i 3D rekonstrukciji

Prikaz dužine u ispravljenim i krivolinijskim projekcijama

Podržava rad sa nekoliko plovila, čuvajući rezultate izgradnje

Nakon obeležavanja plovila, dostupni su sledeći moduli: Analiza stenoze i Analiza aneurizme

Za ispravan rad, potrebne su serije u nativnoj i arterijskoj fazi.

Karakteristike analize krvnih sudova glave opisane su na kraju poglavlja.

### Pokretanje programa

- Kliknite na alatnoj traci, grupu "Istraživanje", na dugme "Programi
- Kliknite na dugme "Body Vessels".

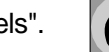

- ILI
- Kliknite na dugme "Glavni brodovi".

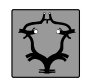

### Opća funkcionalnost

U prozoru koji se pojavi provjerite ispravnost automatskog odabira **serije sa kontrastom**, kliknite na dugme "OK"

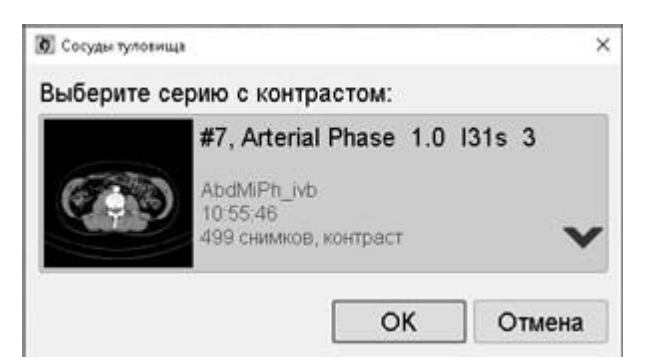

 Da biste odabrali drugu seriju, kliknite na strelicu prema dolje, a zatim na red serije Kliknite na dugme OK

**Bilješka:** U procesu rada uvijek možete odabrati drugu seriju sa kontrastom za analizu Kliknite lijevom tipkom miša na dugme "Odaberi drugu seriju za analizu" na dnu programske ploče "Plovila" i odaberite željenu seriju sa liste koja se pojavi

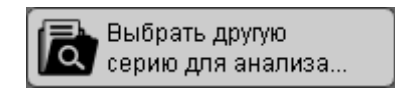

#### Ekran će biti podijeljen na 6 panela:

#### Četiri panela za odabir plovila:

- tri standardne ortogonalne MPR projekcije
- jedan je 3D model

Dva panela sa rezultatom praćenja: dužina i prečnik

Slike u njima će se pojaviti nakon izgradnje plovila

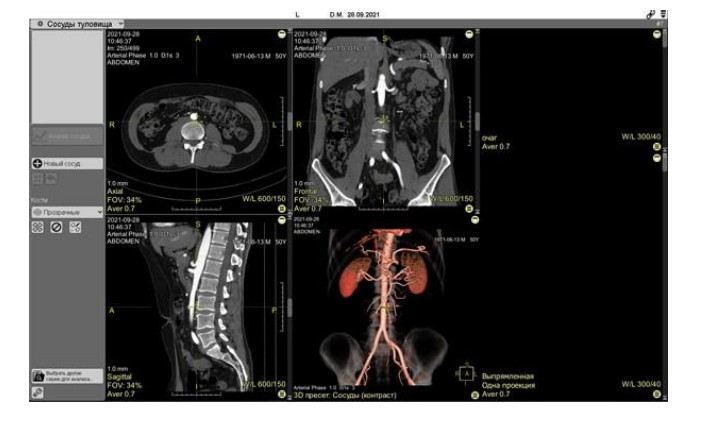

### Konstrukcija središnje linije plovila

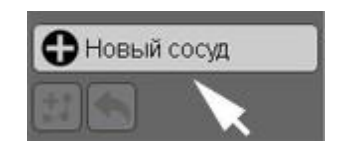

#### Izgradnja referentne krive

- Kliknite lijevom tipkom miša na dugme "Novo plovilo".
- Nacrtajte krivu na 3D modelu klikom na lijevu tipku miša, ili bilo koju MPR projekciju (slično <u>izgradnji</u> <u>3D krive</u>)
- Kliknite na dugme "Završi plovilo".

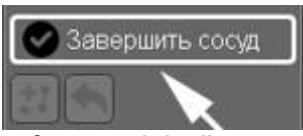

• Ili kliknite drugi put na posljednju tačku referentne krivulje

#### Za pravilno praćenje plovila potrebno je:

- postaviti najmanje dvije tačke
- tačke treba da se nalaze blizu centra lumena krvnog suda
- posuda između tačaka mora biti kontinuirana, bez nedovoljno kontrastnih područja

#### napomene:Na 3D modelu, program pokazuje kursorom na važeće građevinske tačke 💞

Ako se pojavi poruka:

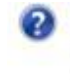

Не удалось построить центральную линию сосуда до указанной точки. Всё равно добавить эту точку?

Да Нет

- provjerite konzistenciju serije (arterijska faza) i prisutnost tačaka u lumenu žile
- Ako je potrebno, češće dodajte međutačke, prilagodite njihov položaj tako da se mjesto rupture plovila može proći pravolinijski
- ili izgradite novu krivu

#### Uređivanje referentne krive i središnje linije plovila

- Desnim klikom na tačku možete izbrisati postojeću tačku (kursor miša je na tački)
- Klikom na desnu tipku miša na krivu možete dodati novu međutačku (kursor miša na krivulji)
- Tačku možete pomicati lijevom tipkom miša (kursor miša je na tački: držite i držite, pomjerite, otpustite)
- Krivu možete pomicati lijevom tipkom miša (kursor miša je na krivulji: držite i držite, pomjerite, otpustite)
- Da biste dodali tačku na početak ili kraj krive (nije primjenjivo za rezultirajuće ispravljene i/ili krivolinijske projekcije) :
  - kliknite na dugme "Proširi plovilo".

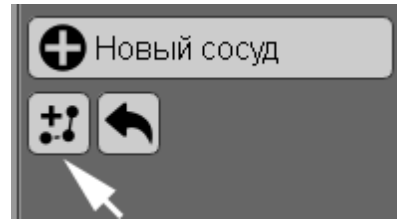

- pomaknite kursor miša na početak ili kraj krive
- levi klik na novoj lokaciji
- Da poništite posljednje uređivanje krivulje, koristite dugme "Poništi uređivanje plovila".

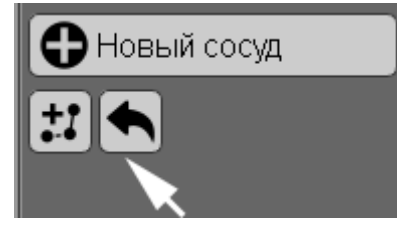

#### Dužina i poprečni presjeci plovila će se graditi automatski

Prebacivanje projekcije prikaza dužine - **ispravljene** ili **krivolinijske** - moguće je putem aktivnog preklapanja odgovarajuće ploče

Tu možete odrediti i broj projekcija za prikaz dužine - jednu ili dvije

Broj i tip dugih projekcija može se podesiti za trajni prikaz u p<u>ostavkama programa plovila (</u>vidi dolje) Slična kontrola rekonstrukcija i projekcija u modu za analizu plovila

### Kontroliranje rekonstrukcija pomoću kursora

Postoje četiri vrste kursora u programu:

• 3D kursor "žuti krst"

Radi na isti način kao u MPR i kontrolira 3 standardne, ortogonalne MPR projekcije.

Pokazivač crvene linije na dužini

Linearni kursor na dužini kontroliše skrolovanje kroz poprečne preseke i njihove odgovarajuće MPR projekcije

Crveni linearni kursor sa strelicom na krstu

Rotira dužinu kada se prikazuje **ispravljena projekcija** . Ako je dužina prikazana u krivolinijskoj projekciji, kursor na nju ne utiče, i možete ga rotirati samo pomoću 3D rotacije

• Žuti kursor u obliku prstena na 3D modelu

Akcija je slična linearnom kursoru bez strelice na dužini, omogućava vam da se krećete kroz poprečne presjeke

### Uklanjanje kostiju u 3D modelu

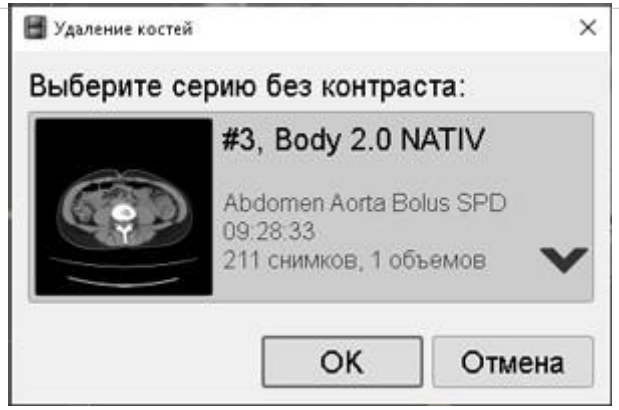

#### Automatsko uklanjanje kosti

Uklanjanje kostiju u 3D modelu vrši se u prisustvu serije bez kontrasta i događa se automatski, prilikom pokretanja programa.

#### Automatska korekcija otkoštavanja

 Ako nije moguće automatski otkriti izvornu seriju, na primjer, ako postoji nekoliko izvornih serija u studiji, program će od vas tražiti da odaberete odgovaraji

U toku rada to možete učiniti nasilno klikom na dugme "Uklanjanje ponovne kosti" na

programskoj ploči

• U prozoru koji se pojavi kliknite na strelicu nadole, a zatim na seriju

#### Za ispravno uklanjanje kosti, debljina preseka serije nativne i arterijske faze mora odgovarati ili biti bliska

• Kliknite na dugme **OK** 

#### Otkažite otkoštavanje

Kliknite na dugme Ou programskoj tabli

#### Ručno uklanjanje kosti

• Ako fragmenti ostanu na 3D modelu nakon automatskog otkoštavanja, kliknite na dugme "Ručno

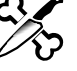

uklanjanje kosti". u panelu programa plovila

- Kada lebdi iznad preostalih fragmenata kosti, postaje neproziran
- Pomaknite kursor miša preko preostalih fragmenata kosti u 3D modelu i kliknite lijevu tipku miša
- U slučaju pogrešnog uklanjanja dijela žile zajedno s kosti, pritisnite kombinaciju tastera Ctrl + Z g
   da poništite poslednju radnju
- Da biste izašli iz režima, ponovo kliknite na dugme "Ručno uklanjanje kosti" ili pritisnite taster Esc

### Prikaz kostiju na 3D modelu

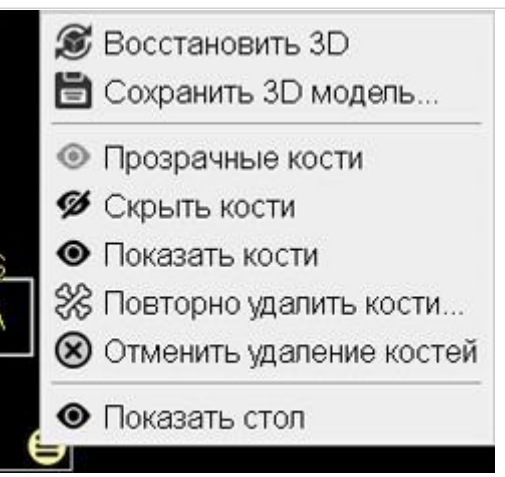

Može se izabrati sa liste u kontrolnoj tabli programa plovila (podrazumevano je Transparentno), ili

Kliknite na dugme "Napredno". u donjem desnom uglu panela 3D modela

Odaberite način prikaza kostiju klikom na odgovarajuću stavku:

- Prozirne kosti za mogućnost anatomskog vezivanja bez začepljenja krvnih žila
- · Sakrij kosti potpuno uklonite iz 3D rekonstrukcije
- Prikaži kosti kosti su potpuno neprozirne, kao u normalnoj 3D rekonstrukciji. Može blokirati krvne sudove
- Ponovno brisanje kostiju prikazuje dijalog za odabir serije bez kontrasta
- Poništi uklanjanje kosti prikazuje 3D model u cijelosti, sa svim strukturama

### Izgradnja novog plovila uz čuvanje izgrađenog

Program vam omogućava da radite sa nekoliko plovila u jednoj studiji.

• Kliknite lijevom tipkom miša na dugme "Novo plovilo".

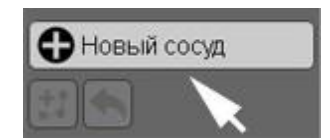

• Ponovite gore navedene korake, počevši od crtanja referentne krivulje središnje linije posude

### Spisak plovila

Plovila se dodaju na listu plovila u programu, gdje možete odabrati željeno plovilo za prikaz, dati plovilu ime ili ga izbrisati

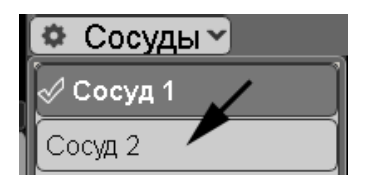

Odabir plovila

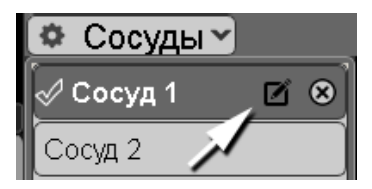

U listi plovila kliknite levim tasterom miša na dugme "Plovilo 1" (2,3...)

#### Promijenite naziv plovila

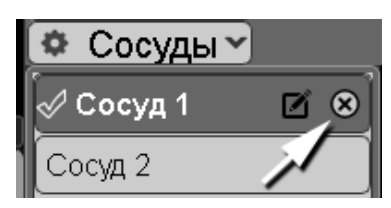

Na listi plovila kliknite lijevom tipkom miša na dugme "Preimenuj" pored odabranog plovila

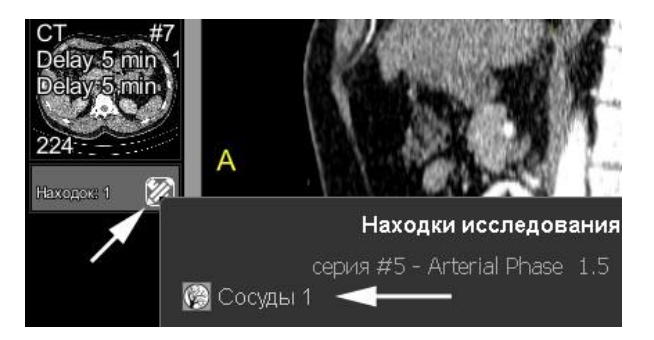

#### Uklonite posudu

Na popisu plovila kliknite lijevom tipkom miša na dugme "Izbriši" nasuprot odabranog plovila

### Čuvanje rezultata izgradnje.

Referentna kriva i rezultati rekonstrukcije će se automatski pohraniti pri izlasku iz programa na <u>listi Finds</u>. Da ih ponovo prikažete na ekranu, kliknite na stavku "Plovila" na <u>listi Finds</u> u <u>Lenti</u>.

### Postavke programa

Kliknite u gornjem lijevom uglu naslova serije na dugme "Plovila" U meniju koji se pojavi odaberite stavku -"Postavke" i kliknite na nju.

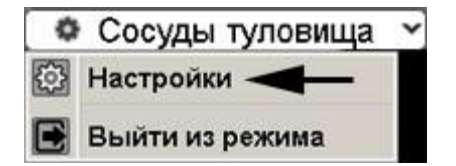

Postavite potrebne parametre rezultirajućih projekcija, kao i vrstu željene reformacije i broj njihovih

| 🚺 Настройки программы 'Сосуды'  |                            | >     |
|---------------------------------|----------------------------|-------|
| высота реконструкции (для вы    | ыпрямленной проекции): 100 | мм    |
| 10 мм                           | 2                          | 00 MN |
| шаг ортогонального среза: 1 м   | MM                         |       |
| 1 MM                            |                            | 10 MI |
| Размеры ортогонального сре      | na.                        |       |
| ширина: 100 мм                  |                            | _     |
| 10 мм                           | 300                        | ) MM  |
| высота: 100 мм (10 мм)<br>10 мм | 300                        | ) MM  |
| Режим построения                |                            |       |
| Реформация исследуемого         | сосуда (Криволинейная      | ~     |
| Проекций реформаций             | Одна                       | ~     |
| Режим анализа Стеноза           |                            |       |
| Прямолинейных проекций          | Одна                       | ~     |
| Криволинейных проекций          | Одна                       | ~     |
| Режим анализа Аневризмы         |                            |       |
| Прямолинейных проекций          | Одна                       | ~     |
| Криволинейных проекций          | Одна                       | ~     |
| Reserver                        | 0                          |       |

Promjene se dinamički prikazuju na ekranu

### Izlazak iz programskog moda "Plovila"

Kliknite u meniju "Plovila" na stavku "Izlazni način".

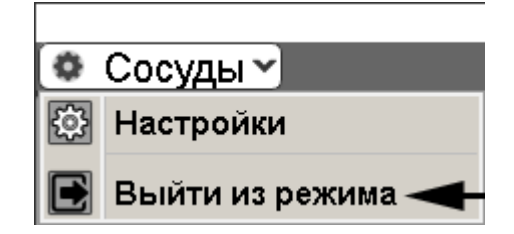

Podjela ekrana će se vratiti na standard

### Karakteristike programa "Pudovi glave"

Zbog neposredne blizine koštanih struktura krvnim žilama, za pravilno uklanjanje kostiju i praćenje žila, uvedene su postavke za kontrolu kontrasta krvnih žila:

### Prilikom pokretanja, u prozoru za odabir serije

|                          | 😰 Сосуды головы                                                    |                     | ×                |                 |
|--------------------------|--------------------------------------------------------------------|---------------------|------------------|-----------------|
|                          | Выберите серию с контрасто                                         | M:                  |                  |                 |
|                          | <b>#3, Head +C</b><br>1.4 HEAD ANGIO st<br>17:25:50<br>272 снимков | mall focus          | helix            |                 |
|                          |                                                                    | Ж                   | Отмена           |                 |
| [                        | 😰 Настройки удаления костей головы                                 |                     | ×                | ]               |
|                          | Концентрация контраста                                             | Низкая              | ~                |                 |
|                          | Порог фильтрации, HU                                               | 100                 | \$               |                 |
|                          | Порог площади удаления шума, мм <sup>а</sup>                       | 200                 | \$               |                 |
|                          | Размер ядра дилатации                                              | 3                   | \$               |                 |
|                          | •                                                                  | К                   | Отмена           |                 |
| Uklanjanje kostiju 🛠     | о sa programske plo                                                | oče P               | rilikom p        | raćenja plovila |
|                          | 🧭 Скрыты<br>🛞 🖉                                                    | %                   | ~                |                 |
|                          | Концентраци<br>для трассир<br>Обычная                              | ия кон<br>овки (    | праста<br>сосуда |                 |
| Postavite narametre prem | a kontrastu krvnih žila u                                          | <b>x</b><br>u studi |                  |                 |

Postavite parametre prema kontrastu krvnih žila u studiji

Napomena: dugme of u alatnoj traci je dizajniran zainženjere!

### Korisni savjeti

- Ako plovilo ima složenu konfiguraciju, tada dvije građevinske točke možda neće biti dovoljne
- Previše strme krivine stvaraju artefakte na rezultirajućoj površini
- Kada konstruišete krivulju, sakrijte 3D kursor i linije (tipka H

na tastaturi) tako da ne

ometaju. Nakon izgradnje - na isti način ih vratite na ekran

Kada konstruišete ili uređujete krivu, povećajte panel dvostrukim klikom na njega ili klikom na ikonu
 u gornjem desnom uglu panela

Nakon uređivanja - na isti način vratite njegovu veličinu

- Držite desnu i lijevu tipku miša i rotirajte 3D model za optimalan prikaz plovila na ekranu Vidi također:
  - <u>Analiza stenoze</u>
  - Analiza aneurizme

## Program "Plućni noduli"

Program Lung Nodules je dizajniran za pretraživanje i analizu višestrukih nodularnih formacija veličine od 3 mm do 3 cm u kompjuterizovanoj tomografiji

### Pokretanje programa "Plućni čvorovi".

- Prevucite i ispustite sa trake na ekran niz pregleda grudnog koša u režimu "pluća".
- Kliknite na <u>alatnoj traci</u>, grupu "Istraživanje", na dugme "Programi"
- Kliknite na dugme "Plućni čvorovi".
- Ekran će biti podijeljen na 4 panela:

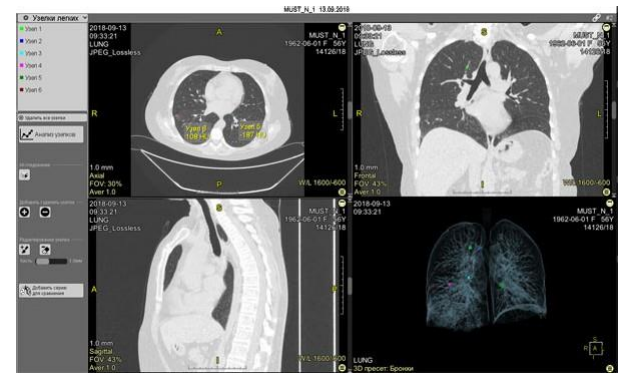

tri - standardne, ortogonalne MPR projekcije

jedan je 3D model

Napomena: Ako imate tehničkih problema sa radom sa 3D modelom (laka konfiguracija računara), kliknite

na dugme

Ako kasnije želite

3D model neće biti prikazan na ekranu

da sačuvate ove postavke, kliknite redom:

• Dugme "Plućni noduli" u lijevom uglu naslova serije

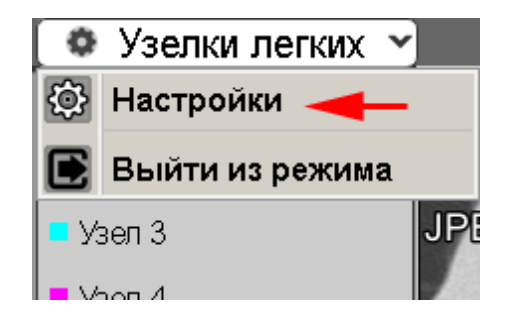

- Postavke na padajućoj listi
- Poništite izbor "Prikaži 3D"

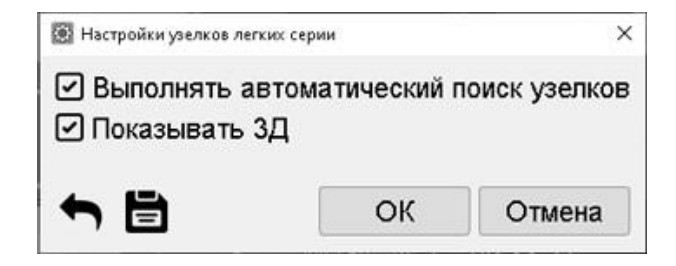

- Ikona
- Dugme "Da" u prozoru koji se pojavi, zatim "OK"

### Automatsko traženje nodula

- Kada se pokrene, program će pokušati automatski otkriti sve čvorove i prikazati ih u različitim bojama na svim projekcijama i 3D modelima
- Pronađeni noduli su striktno numerisani od vrha do dna od vrhova pluća do dijafragme i poređani su u listu na vrhu programske ploče
- Za ispravnu automatsku pretragu plućnih nodula potrebna je serija s debljinom skeniranja ne većom od 3 mm.
- Greške su moguće za čvorove koji se nalaze u blizini anatomskih struktura

#### Odbijanje automatskog načina detekcije nodula

Ako iz nekog razloga (na primjer, koriste se studije s debljinom skeniranja većom od 3 mm), automatski način za pronalaženje nodula ne radi na zadovoljavajući način, možete ga odbiti:

- Kliknite na dugme "Plućni čvorovi" u naslovu serije
- Kliknite na dugme "Postavke".

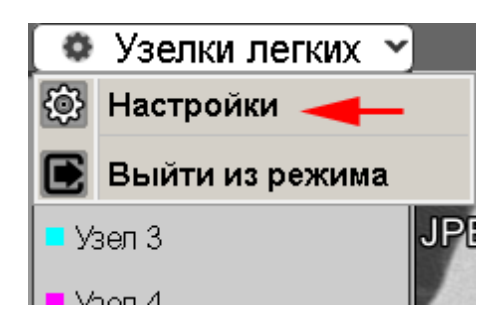

• U prozoru koji se pojavi kliknite da poništite potvrdni okvir "Izvrši automatsku pretragu nodula"

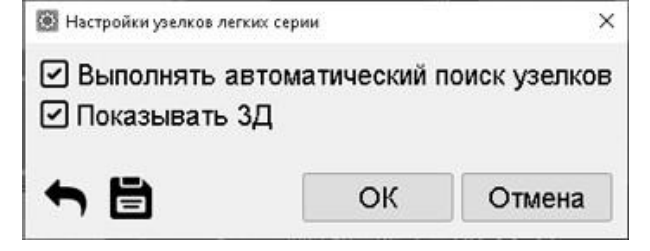

Kliknite na dugme "OK".

Ako ubuduće želite da sačuvate samo ručni način određivanja nodula - pre nego što kliknete na dugme "OK", kliknite na dugme sa slikom diskete

### Navigacija čvorovima

- Klikom na ime čvora na listi čvorova prikazuje se u sve 3 projekcije, tekstualni okvir treperi
- Klikom na tekstualni okvir nodula u aksijalnom prikazu prikazuje se na listi nodula i na drugim pogledima
- Klikom na čvor u bilo kojem prikazu se prikazuje na listi čvorova, au drugim prikazima, tekstualni okvir treperi
- 3D model je samo u svrhu ilustracije i ne koristi se za navigaciju.

### Ručno uređivanje čvorova

#### Dodavanje čvora

- Kliknite lijevu tipku miša na dugme "Dodaj
- Klikom na lijevu tipku miša označite na bilo kojoj MPR projekciji one nodule koje nisu detektirane automatski
- Izađite iz režima ponovo kliknite na dugme ili taster na tastaturi

#### Bilješka:

Ako se pojavi poruka:

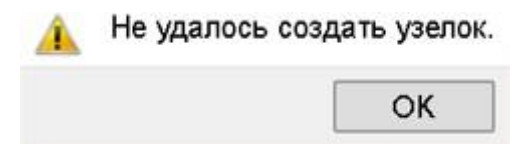

provjerite da li odabrana struktura odgovara nodulu, a ne žili ili drugom anatomskom objektu

#### Uklanjanje nodula

Kliknite lijevu tipku miša na dugme "Izbriši

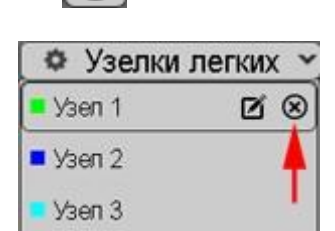

- Klikom na lijevu tipku miša označite na bilo kojoj MPR projekciji one čvorove koji su pogrešno identificirani
- Izađite iz režima ponovo kliknite na dugme ili taster
   na tastaturi

#### Alternativno uklanjanje nodula

Čvor se također može ukloniti sa liste:

Zadržite pokazivač miša iznad imena čvora koji želite da izbrišete

• Kliknite lijevom tipkom miša na dugme sa križićem koji se pojavljuje

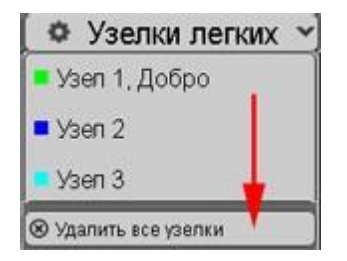

#### Uklanjanje <u>svih</u> čvorova

Ako je program greškom automatski pronašao većinu nodula, možete ih sve izbrisati klikom na dugme na dnu liste nodula

- Prilikom brisanja nodula pojavljuje se prozor za potvrdu
- Kliknite "Da" da potvrdite brisanje ili kliknite "Ne" da odbijete brisanje

#### Automatsko numerisanje čvorova

Prilikom dodavanja ili uklanjanja čvorova, numeracija preostalih čvorova će se automatski promijeniti u skladu sa redoslijedom "odozgo prema dolje".

#### Uređivanje oblika čvora

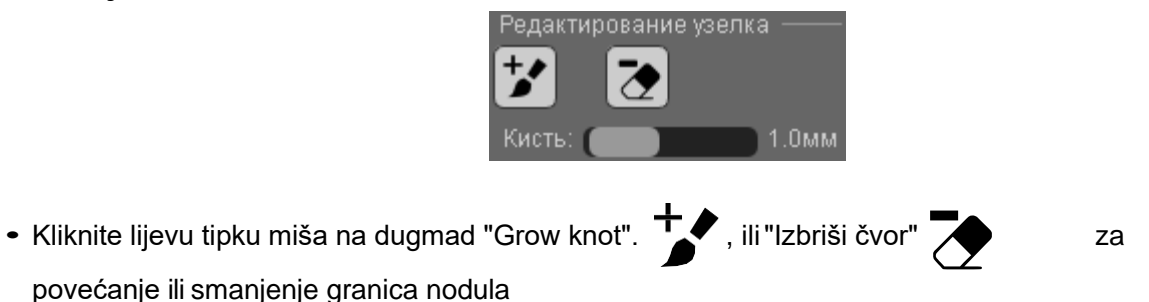

- Držite lijevu tipku miša iznad fragmenta nodula, pomičite miš kao četkicu da dodate ili uklonite dio nodula i susjednih struktura
- Ponovite uređivanje granica odabranog čvora na svim MPR projekcijama
- Ako je potrebno, promijenite veličinu četke pomicanjem klizača ispod dugmadi
- Izađite iz režima ponovo kliknite na dugme ili taster Esc
   na tastaturi
- Napomena: možete se privremeno prebaciti s četke na gumicu bez napuštanja moda "Grow čvor", da biste to učinili, držite tipku na tastaturi. Otpustite ključ za povratak.

#### Uređivanje imena čvora

Uređivanje imena čvora na listi:

| 🌣 Узелки | легких 👻 |
|----------|----------|
| 💶 Узел 1 | ĭ⊗       |
| 🗖 Узел 2 | 4        |
| и Узел 3 | 1        |

• Zadržite pokazivač miša iznad imena čvora koji želite preimenovati

- Kliknite lijevu tipku miša na dugme olovke koje se pojavi
- U prozoru koji se pojavi navedite ime čvora i kliknite na OK
- Ime Čvor 1 (2, 3 ...) će ostati, a njemu će se dodati prilagođeno ime

### 3D kursor u programu

- Program automatski pozicionira odabrani čvor u centar panela u svim projekcijama
- Radi praktičnosti, 3D kursor se automatski sakriva
- Za prikaz 3D kursora kliknite na dugme wu programskoj tabli "Plućni noduli" ili pritisnite tipku na tastaturi

Н

• Kliknite ponovo da ga sakrijete

### Analiza plućnih nodula

- Kliknite na dugme "Analiza nodula" na programskoj traci
- Peti panel će biti dodan opisanim panelima, a to je tabela koja pokazuje glavne parametre svakog čvora

|          | V                    | Avg     | W      | Н      |
|----------|----------------------|---------|--------|--------|
| 🍯 Узел 1 | 0.11 см <sup>з</sup> | -142 HU | 6.2 мм | 6.2 мм |
| 🗖 Узел 2 | 0.08 см <sup>з</sup> | -145 HU | 7.4 мм | 7.0 мм |
| 🗖 Узел З | 0.04 см <sup>з</sup> | -159 HU | 5.4 мм | 4.5 мм |
| 📕 Узел 4 | 0.09 см <sup>з</sup> | -129 HU | 7.0 мм | 6.2 мм |
| 🔳 Узел 5 | 0.19 см <sup>з</sup> | -187 HU | 9.9 мм | 9.9 мм |

- Klikom na bilo koju od ćelija u tabeli dolazi do prikaza odgovarajućeg čvora
- Klikom na naziv čvora na listi čvorova, ili na tekstualni okvir čvora u bilo kojoj od 3 projekcije, prikazuje se njegov red u tabeli
- Podaci iz tabele se mogu kopirati klikom na dugme
- Vratite se na pretragu nodula kliknite na dugme "Traži nodule "

Vidi također:

<u>Dinamika plućnih nodula</u>

Vidar Dicom Viewer Manual, verzija 3, © 2022 PO Vidar

## Program za matirano staklo

Program "Gross Glass" je dizajniran za izračunavanje lezije plućnog parenhima prema tipu "matirano staklo" u kompjuterskoj tomografiji. Može se koristiti za izračunavanje COVID lezije, bez uzimanja u obzir područja konsolidacije

### Pokretanje programa Frosted Glass

- Prevucite i ispustite sa trake na ekran niz pregleda grudnog koša u režimu "pluća".
- Kliknite na alatnoj traci, grupa "Mjerenja", na dugme "Zamrznuto staklo".
- ili na dugme "Programi" , a zatim na dugme Zamrznuto staklo
- Pojavit će se prozor za podešavanje praga osjetljivosti:

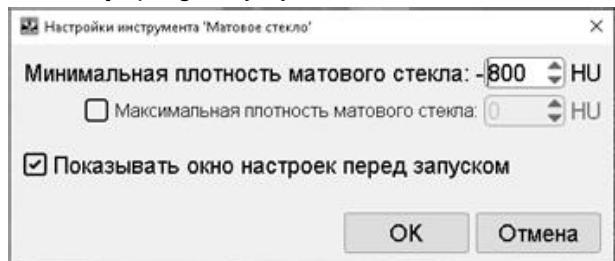

- Postavite vrijednost minimalnog praga u rasponu od -700 do -900 jedinica. HU
- Ako je potrebno, postavite maksimalni prag
- Za vrijednost od -1000 jedinica. HU zrak je prihvaćen, tj. što je veći broj u minimalnom pragu,
   "osjetljivije" mat staklo će biti uključeno u izračun
- Kliknite na dugme OK

Ako prikaz ovog prozora nije potreban, ili je osjetljivost konfigurisana, poništite (kliknite lijevu tipku miša) nasuprot stavke "Prikaži prozor postavki prije pokretanja"

- Ekran će biti podijeljen na 2 panela: izvornu i rezultirajuću ("boju") seriju
   U nastaloj seriji nepromijenjeni plućni parenhim je obojen zelenom bojom , površine brušenog stakla su crvene , neobračunata područja konsolidacije i pleuralnog izljeva ostaju siva.
- Iznad panela je prozor sa rezultatima merenja:
- Procjena CT faze se vrši u skladu sa PRIVREMENIM METODOLOŠKIM PREPORUKAMA

| Объём лёгких: 5472 см <sup>а</sup><br>Здоровая ткань: 3989 см <sup>а</sup> [74%]<br>Поражение: 1432 см <sup>а</sup> [26%]<br>Поражение певого лёгкого: 515 см <sup>а</sup> [39%]<br>Поражение правого лёгкого: 517 см <sup>2</sup> [17%<br>Заключение: КТ2 (вовлечение паренхимы | 6]<br>і легких 25% - 50%) |
|----------------------------------------------------------------------------------------------------|---------------------------|
|                                                                                                    |                           |

Ministarstva zdravlja Ruske Federacije "PREVENCIJA, DIJAGNOSTIKA I LIJEČENJE NOVE INFEKCIJE KORONAVIRUSOM (COVID-19)", Aneks 1, Okvirni obim otkrivene promjene na plućima

• Podaci iz prozora se mogu kopirati u bilo koji dokument klikom na dugme

### Provjera automatskog izračuna

- Zatvorite prozor rezultata proračuna klikom na dugme "Zatvori".
- Prelistajte slike upoređujući izvorne i rezultirajuće serije
- Po potrebi unesite ispravke u tekst protokola studije

### Pohranjivanje rezultata proračuna

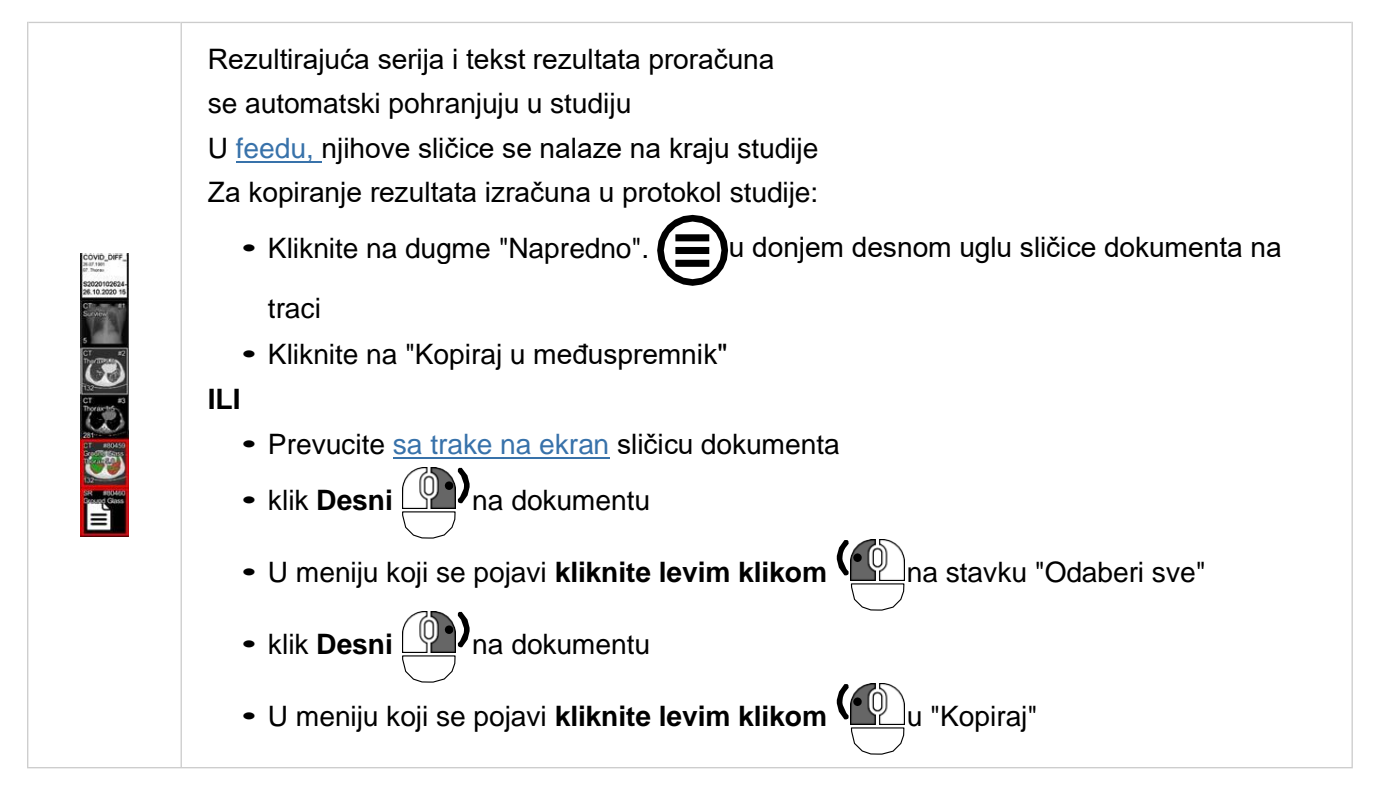

#### Bilješka

Parametre programa možete postaviti i u postavkama Vidar Dicom Viewer-a:

- Kliknite sukcesivno u programskom meniju Pomoć Postavke Kartica "Alati"
- Na kartici Alati pomaknite se prema dolje do Mjerenja i podstavke "Zamrznuto staklo"
- Kliknite na dugme "Set" pored "Frosted glass" za prikaz gore opisanog prozora za postavljanje pragova osjetljivosti

Vidar Dicom Viewer Manual, verzija 3, © 2022 PO Vidar

## Program "Virtuelna kolonoskopija"

Program je dizajniran za analizu lumena debelog crijeva kompjuterskom tomografijom Posebno, skrining studije debelog crijeva za lezije koje zauzimaju prostor

Programirajte automatski

- segmentima debelog creva
- gradi centralnu liniju debelog creva
- predstavlja endoskopski način i disekciju

Omogućuje vam da lokalizirate patološki proces na MPR i 3D rekonstrukciji i ukazuje na njegovu udaljenost od anusa

Mjerenja dimenzija patološkog procesa vrše se na MPR rekonstrukcijama

Spremanje rezultata konstrukcije u prilagođenu seriju

Za ispravan rad programa neophodna je adekvatna priprema pacijenta.

### Pokretanje programa "Virtuelna kolonoskopija"

- Kliknite na <u>alatnoj traci</u>, grupu "Istraživanje", na dugme "Programi"
- Kliknite na dugme "Virtuelna kolonoskopija".
- Ekran će se podijeliti na 4 panela za prikaz dvotočka:

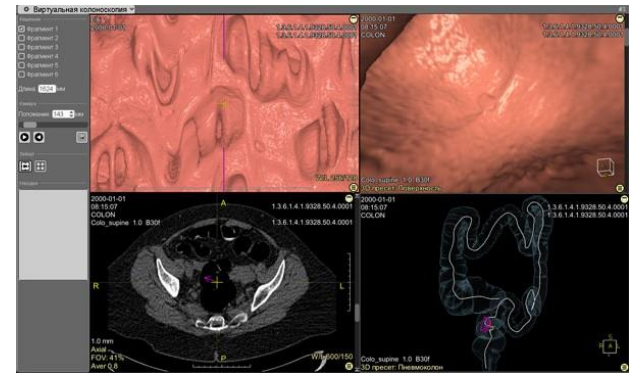

- disekcija sa 3D kursorom koji se nalazi na njemu i kursorom za poziciju kamere u obliku vertikalne linije
- endoskopski način rada (u daljnjem tekstu endomod)
- MPR aksijalna projekcija sa 3D kursorom
- 3D model segmentiranog debelog crijeva sa centralnom linijom i šematskim prikazom komore u obliku lijevka
- Lijevo od displej panela je kontrolna tabla:
  - Crijevo ako je program prilikom automatske segmentacije greškom odsjekao dio debelog crijeva, klikom na lijevu tipku miša označite kućicu pored odsječenog (bez kvačice) fragmenta Pojaviće se na ekranu
  - Dužina označava u mm dužinu debelog crijeva od anusa do kupole cekuma
  - Položaj označava u mm položaj kamere od anusa
     Klikom na strelice gore/dolje i unosom broja u polje možete precizno pomicati kameru

Brže pomerajte kameru pomoću klizača koji se nalazi ispod ili držanjem levog dugmeta miša na "zvonu" kamere u 3-D modelu, pomeranjem miša

- Dugmad pokrenite video mod od anusa do kupole cekuma iu suprotnom smjeru
- Dugme postavlja 3D marker
- Dugmad i prebacite trenutni prikaz i MPR + 3D mod i obrnuto
- u polju Find Markeri se nalaze

### Kontrola kamere

#### Ručna kontrola kretanja kamere

- položaj klizača (od anusa) kamere
- strelice desno od broja pozicije kamere
- klizač panela za endoskopski način rada
- vertikalna traka na panelu za disekciju
- slika kamere na 3D modelu

#### Automatska kontrola (reprodukcija, video način rada)

- dugme Dod anusa do kupole cekuma
- dugme u suprotnom smjeru

### Procjena patoloških žarišta

#### Identifikacija patoloških žarišta

• U aktivnom endomodu preklapanja, kliknite da odaberete Column Clearance

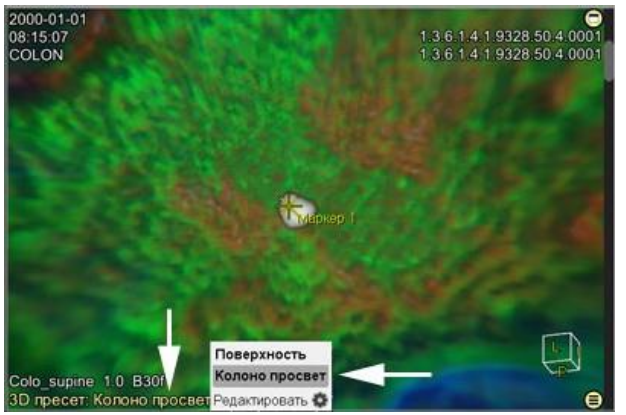

• patološka žarišta koja leže na površini sluznice neće biti obojena

#### Mjerenje patoloških žarišta

- dugme daberite mod 3D markera i postavite ga na patološki fokus u endo modu
- 3D marker i 3D kursor će se pojaviti u oblasti od interesa na svim panelima

- dugme prebacite na MPR+3D prikaz
- Pritisnite tipku H ako 3D marker i 3D kursor ometaju mjerenja
- Odaberite željeno <u>mjerenje</u> sa <u>alatne trake</u> i izmjerite parametar
- Vratite se u režim kolonoskopije klikom na dugme

### Lista markera

Instalirani markeri se dodaju na listu Finds na programskoj ploči

- Odabir markera
   Na listi markera kliknite levim klikom na dugme "Marker 1" (2,3...)
- Promijenite naziv markera

Zadržite pokazivač miša preko markera na listi Lijevi klik na dugme "Preimenuj".

Izbriši marker

Zadržite pokazivač miša preko markera na listi Kliknite lijevu tipku miša na dugme "Izbriši".

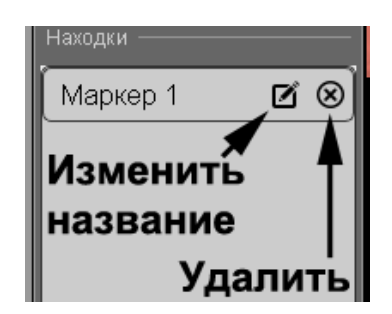

K

### Čuvanje rezultata

### Spremanje konstrukcija u Vidar Dicom Viewer

Virtuelna kolonoskopija se automatski sprema kada izađete iz programa u <u>spisku nalaza</u> Da biste ga prikazali, kliknite na stavku "Virtuelna kolonoskopija" na <u>listi Finds</u> u <u>feedu</u>

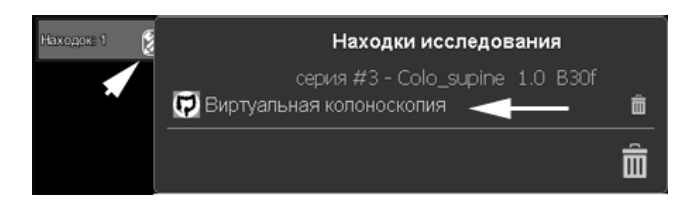

### Očuvanje za transfer do pacijenta i drugih zdravstvenih ustanova

Za spremanje u prilagođenu seriju, kliknite na dugme "Virtuelna kolonoskopija" u gornjem lijevom uglu zaglavlja serije

U izborniku koji se pojavi odaberite stavku - "Sačuvaj rezultirajuću seriju" i kliknite na nju

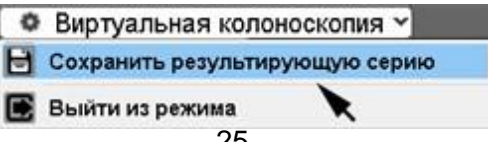

| 🗎 Настройки сохра | анения пользовательск | ой серии 🛛 🗙 |
|-------------------|-----------------------|--------------|
| Шаг камеры        | 3 🇘 мм                |              |
|                   | Сохранить             | Отмена       |

Postavite korak kamere duž lumena debelog crijeva:

Sačuvana serija se nalazi u <u>Lenti</u>, na kraju studije Pregled sačuvane prilagođene serije u Vidar Dicom Viewer-u se vrši ručno ili automatski <u>skrolovanjem</u>

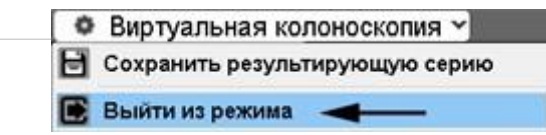

### Izlazak iz programskog moda "Virtuelna kolonoskopija"

Kliknite na meni "Virtuelna kolonoskopija" na stavku "Izlazni režim".

Podjela ekrana će se vratiti na standard

Vidar Dicom Viewer Manual, verzija 3, © 2022 PO Vidar

## CT cerebralna perfuzija

### Lansiranje CT programa Perfuzija mozga

Lijevi klik na dugme "Progra

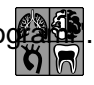

na traci sa alatkama , a zatim na dugmetu Perfuzija mozga"

### Postavke za prijavu

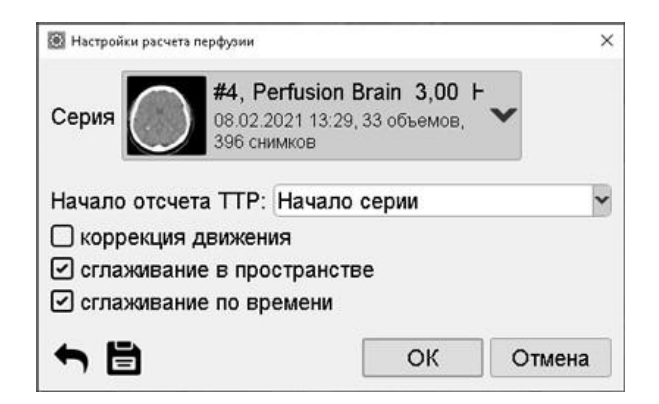

Zadane postavke se mogu promijeniti prilikom ulaska u program Perfuzija mozga:

- Odaberite drugu seriju
- Odaberite referentnu tačku SSR:
  - Početak serije
  - Početak stabilnog signala
  - Pokrenite bolus
- Omogućite automatsku korekciju pokreta
- Onemogućite anti-aliasing u prostoru i vremenu
- Dugme 
   vraća podrazumevane postavke programa Perfuzija
- Dugme 
   čuva korisničke postavke programa Perfusion

### Izgled programa Perfuzija

U zaglavlju programa Perfuzija nalaze se prekidači za prikaz ekrana.

🌣 Перфузия 👻 🔛 🕅 💭 🔲 🚺 Соъем t=00:00.0 🤍

Moguće opcije:

#### Osnovni način rada

Dugme -

Ekran će biti podijeljen na četiri panela:

- Iznad:
  - Lijevo originalni svesci
  - Desno prosječna Temporal MIP karta
- dno:
  - Lijevo grafikoni i tabela
  - · Desno karte u boji (promjena mapa je moguća preko aktivnog preklapanja naziva karte)

#### Karte

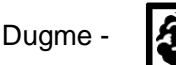

Ekran će biti podijeljen na šest panela, od kojih će svaki predstavljati jednu od glavnih mapa

#### Izbor perfuzionograma u boji

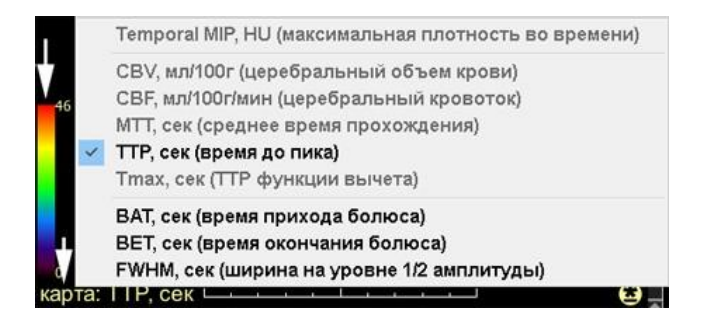

#### Odabir druge kartice

- Kliknite <u>u aktivnom sloju</u> na naziv karte
- Na listi koja se pojavi kliknite na naziv druge kartice
- Mape koje su već na ekranu nisu dostupne na listi izbora

#### Odabir druge skale

- Kliknite na traku boja
- Na listi koja se pojavi kliknite na naziv drugog prikaza veličine

#### Mape i tabele

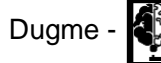

Ekran će biti podijeljen na tri panela.

Iznad:

- Lijevo prosječna Temporal MIP karta
- Na desnoj strani karte u boji, sa mogućnošću prebacivanja kroz aktivni sloj dno:
- Grafikoni i tabela

### Ispravljanje artefakata pokreta

Ako je pacijent pomerao glavu tokom studije, korekcija pokreta se izvodi PRIJE korekcije položaja kursora

arterije i vene

- Idite na postavke programa CT-Perfusion i označite kućicu pored "Korekcija pokreta"
- Pomičite se kroz višeslojni dio u glavnom načinu rada (dugme u naslovu serije)
   Pogledajte Straničenje kroz više tomova
- Na listi svezaka (u naslovu serije) poništite kvadratiće pored volumena sa pokretom glave pacijenta,

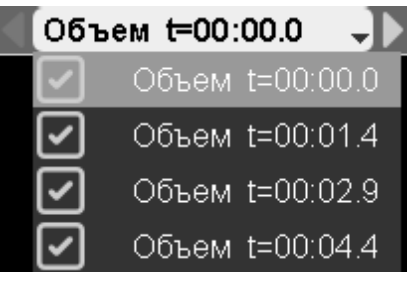

kliknite bilo gdje na ekranu da izađete iz režima isključenja jačine zvuka Program će automatski ponovo izračunati rezultat

### Korekcija referentnog položaja kursora arterija i vena

Pomičite se kroz višeslojni dio u glavnom načinu rada (dugme -

- u naslovu serije)

(Pogledajte Pomicanje kroz višetomnik) dok se ne pojavi volumen s napunjenim posudama

- Kliknite na dugme A u naslovu serije
- Ispravite položaj arterije:
  - pomaknite kursor miša preko kursora posude (bijela tačka)
  - držite pritisnutu lijevu tipku miša
  - pomerite miš da povučete kursor plovila
  - pustite lijevu tipku miša

Ako plovilo nije ispravno definirano programom, skrolujte kroz slike dok se plovilo ne prikaže na najbolji način i kliknite na njega mišem

- Kliknite na dugme
- Ispravite položaj vene,

Kliknite ponovo na dugme

radnje miša su slične onima opisanim gore

za izlaz iz moda korekcije (dugmad A i V moraju

biti crni) Program će automatski ponovo izračunati rezultat

### Građevinske zone od interesa

### Izgradnja interesnih zona kod vaskularnih patologija

- Kliknite na dugme
- Podesite mjernu reflektivnu liniju tako da se poklapa s interhemisferičnom pukotinom tako što ćete je potpuno pomicati i povlačiti njene krajeve mišem (držite lijevu tipku miša, povucite, otpustite)
- Kliknite na dugme "Oval sa refleksijom". desno od dugmeta Reflection Lines
- Napravite oval na slici, on će se automatski odraziti u kontralateralnoj hemisferi
- Podaci za oba područja će se pojaviti na grafikonu i u tabeli

#### Izgradnja interesnih zona u onkološkim procesima

- Iscrtajte bilo koju od <u>regija</u> na bilo kojoj slici
- Pojavit će se podaci za izgrađeno područje.
  - Ako je potrebna refleksija (Linija refleksije mora biti na ekranu vidi gore):

Kliknite na dugme "Napredno". (E), zatim - na stavku "Dimenzija reflektiranja"

Možete izgraditi neograničen broj područja na bilo kojoj od slika Svaka oblast je označena brojem i bojom

### Analiza cerebralne perfuzije

#### Uređivanje matematičkih podataka

|                                                                  |                                            | • • • •                              | Кривая                              | накоп                                | пения                              |                                      |       | -     | AIF<br>VOF<br>Roi |
|------------------------------------------------------------------|--------------------------------------------|--------------------------------------|-------------------------------------|--------------------------------------|------------------------------------|--------------------------------------|-------|-------|-------------------|
|                                                                  | 00:10                                      |                                      | 0.20                                | пема                                 | 00:30                              |                                      | 00:40 | 00.50 | Roi 2             |
|                                                                  | NE NOF                                     | _                                    |                                     | рски                                 | _                                  | _                                    |       |       | L HOUSE           |
| Показать графики                                                 |                                            |                                      |                                     |                                      |                                    |                                      |       |       |                   |
| показать графики                                                 | AIF. VOF                                   | VOF                                  | Roi 1                               | Roi 2                                | Roi 3                              | Roi 4                                |       |       |                   |
| Temporal MIP, HU                                                 | AIF, VOF<br>AIF<br>240.9                   | <b>VOF</b><br>419.0                  | Roi 1<br>70.0                       | Roi 2<br>75.0                        | Roi 3<br>45.0                      | Roi 4                                |       |       |                   |
| Temporal MIP, HU<br>CBV, мп/100r                                 | AIF. VOF<br>AIF<br>240.9<br>42.9           | VOF<br>419.0<br>76.3                 | Rot 1<br>70.0<br>5.2                | Roi 2<br>75.0<br>5.7                 | Roi 3<br>45.0<br>0.9               | Roi 4<br>114.0<br>6.0                |       |       |                   |
| Temporal MIP, HU<br>CBV, мп/100г<br>CBF, мп/100г/мин             | AIF. VOF<br>240.9<br>42.9<br>241.5         | VOF<br>419.0<br>76.3<br>527.1        | Rot 1<br>70.0<br>5.2<br>32.3        | Roi 2<br>75.0<br>5.7<br>33.9         | Roi 3<br>45.0<br>0.9<br>6.5        | Roi 4<br>114.0<br>6.0<br>44.7        |       |       |                   |
| Temporal MIP, HU<br>CBV, мп/100г<br>CBF, мп/100г/мин<br>MTT, сек | AIF. VOF<br>240.9<br>42.9<br>241.5<br>10.6 | VOF<br>419.0<br>76.3<br>527.1<br>8.7 | Roi 1<br>70.0<br>5.2<br>32.3<br>9.6 | Roi 2<br>75.0<br>5.7<br>33.9<br>10.1 | Roi 3<br>45.0<br>0.9<br>6.5<br>8.4 | Roi 4<br>114.0<br>6.0<br>44.7<br>8.0 |       |       |                   |

#### • Pregled (odabir) podataka za određeno područje

- · Pomerite kursor miša preko naziva oblasti desno od grafikona,
  - ili
- Kliknite na naslov kolone u tabeli
- Uređivanje tačaka grafikona
  - 1. Radi praktičnosti, dvaput kliknite na panel sa digitalnim podacima da biste proširili digitalni panel podataka na ceo ekran
  - 2. Zadržite pokazivač miša preko tačke grafikona
  - 3. Držite pritisnutu lijevu tipku miša
  - 4. Pomjerite miša
  - 5. Otpustite lijevu tipku miša
  - 6. Dvaput kliknite na tablu sa digitalnim podacima da sažvate ploču sa digitalnim podacima u originalnu veličinu

#### Čuvanje matematičkih podataka

- Ako ROI nije odabran kao gore, svi podaci će biti sačuvani.
- Kliknite na dugme "Kopiraj".
- za kopiranje rezultata analize u klipbord sa
- naknadnim lepljenjem u stan **lazd**i tekstualni dokument
- Kliknite na dugme "Sačuvaj".

da sačuvate rezultate analize u \*.csv datoteku za naknadnu

analizu u MS Excel-u

• Kliknite na dugme "Print" za slanje rezultata analize za štampanje

### Postavke proračuna

- Kliknite na dugme "Perfuzija" u gornjem levom uglu programa
- Kliknite na "Postavke"

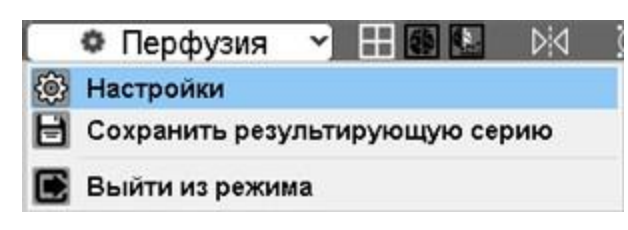

Postavke proračuna opisane su na početku članka

### Pohranjivanje rezultirajuće serije

- Kliknite na dugme "Perfuzija" u gornjem levom uglu programa
- Kliknite na "Sačuvaj niz rezultata"

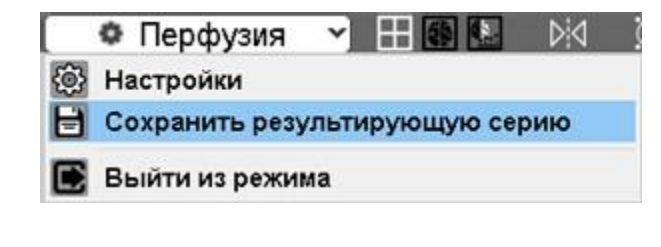

| 5 garget games                                | —<br>Находки исследования                        |   |
|-----------------------------------------------|--------------------------------------------------|---|
| CT #115<br>Results Perfusi<br>Flow Extraction | серия #4 - Perfusion Brain 3,00 Hr36<br>Перфузия | • |
|                                               |                                                  | â |

Rezultirajuća serija sa svim karticama (CBV, BAT, itd.) će biti sačuvana i nalazit će se u <u>Feed-u</u>, na samom dnu trenutne studije

#### Bilješka:

Status Perfuzijskog programa i sva mjerenja pohranjeni su u Nakhodki Research:

#### <u>Više</u>

### Izlazak iz programa perfuzije mozga

- Kliknite na dugme "Perfuzija" u gornjem levom uglu programa
- Kliknite na "Exit Mode"

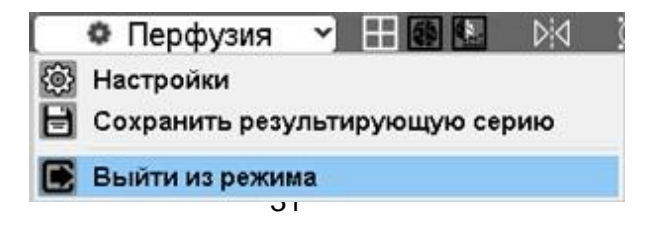

Program Perfuzija mozga bit će zamijenjen na ekranu serijom iz koje je napravljen.

#### Ako se program Perfuzija mozga ne pokrene

Prilikom prijema poruke:

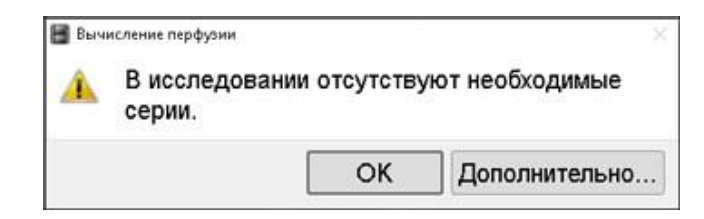

- Uvjerite se da su serije potrebne za izgradnju Perfuzije prisutne u studiji
- Ako nije, kliknite na dugme "OK" da poništite konstrukciju Perfuzije

Ako postoji povjerenje da su u studiji prisutne serije potrebne za izgradnju Perfuzije :

• Kliknite na dugme "Napredno...".

| 🔠 Вычисление перфузии                    |                                               | ×            |
|------------------------------------------|-----------------------------------------------|--------------|
| Отправьте, пожалуй<br>кратчайшие сроки р | ста, исследование на наш ад<br>ешим проблему. | црес, и мы в |
| Наш ад                                   | арес электронной почты: med                   | @povidar.ru  |
|                                          | Запись исследования                           | Отмена       |

- Kliknite na dugme "Snimanje studija".
- Studija će biti automatski anonimizirana i upakovana.

Odaberite lokaciju diska za spremanje arhivirane studijske datoteke s ekstenzijom "zip".

 Pošaljite primljeni zip-fajl programerima PO Vidar doo na <u>med@povidar.ru</u>, zajedno sa opisom problema.

Programeri PO Vidar doo će nastojati da problem riješe u najkraćem mogućem roku.

Vidar Dicom Viewer Manual, verzija 3, © 2022 PO Vidar

## PET CT

### Lansiranje CT PET programa

Lijevi klik na dugme "Program"

na traci sa alatkama, a zatim na dugmetu

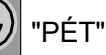

### Postavke za prijavu

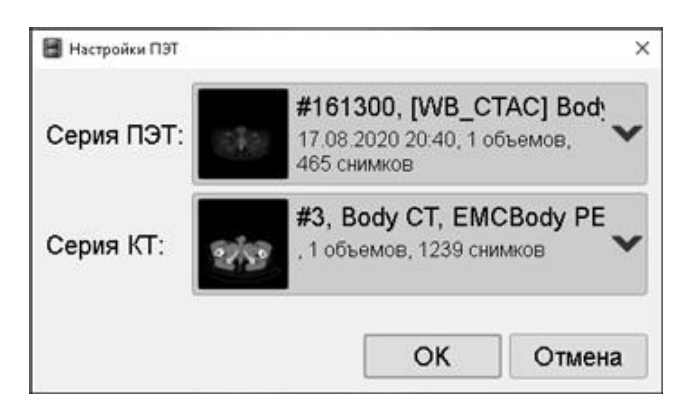

Program automatski traži CT i PET serije sa korekcijom slabljenja i istim (ako je moguće) korakom Ako je potrebno, ovi parametri se mogu promijeniti prilikom ulaska u PET program:

- Odaberite drugu PET seriju
- Odaberite drugu CT seriju

### Izgled PET programa

U naslovu PET programa su (s lijeva na desno):

🌣 ПЭТ 🗹

- dugme za podešavanja programa
- dugmad za način prikaza
- dugme za pozivanje pronalaženja programa

#### Osnovni način rada

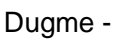

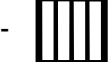

Ekran će biti podijeljen na četiri panela (s lijeva na desno):

- 3D MIP
- PAT
- MPR
- Fuzija (MPR+PET)

U glavnom načinu transformacije, slike su ograničene na rotaciju oko vertikalne ose.

#### **MPR+Fusion**

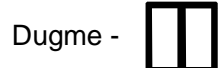

Ekran će biti podijeljen na dva panela (s lijeva na desno):

- MPR
- Fusion (MPR+PET) ili PET

Prebacivanje na desnom panelu između režima Fusion i PET - preko aktivnog preklapanja u donjem desnom uglu desnog panela

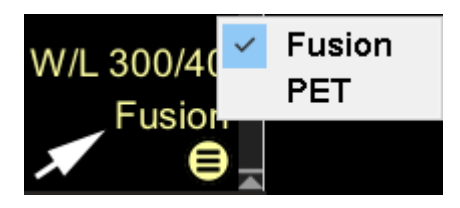

### Izgradnja SUV zona - Standardna vrijednost apsorpcije

Kliknite na dugme 
 Sphere 3D u naslovu programa

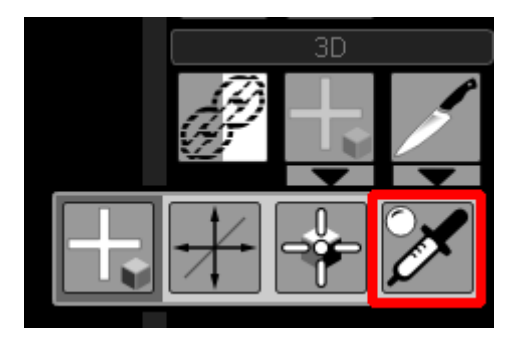

- Pomerite kursor miša u centar patološkog fokusa na slici
- Držite pritisnutu lijevu tipku miša dok pomičete miš, nacrtajte sferu, otpustite tipku miša
- Rezultat mjerenja SUV-a će biti prikazan u MPR modovima
- Može se prebacivati između režima za ispravljanje SUV zona
- Pomicanje sfere moguće je i u 3D, korekcija veličine samo u MPR
- Najprikladnije je kretati se iz jedne sfere u drugu na listi nalaza programa

Na bilo kojoj slici možete napraviti neograničen broj sfera

### Nalazi iz PET programa

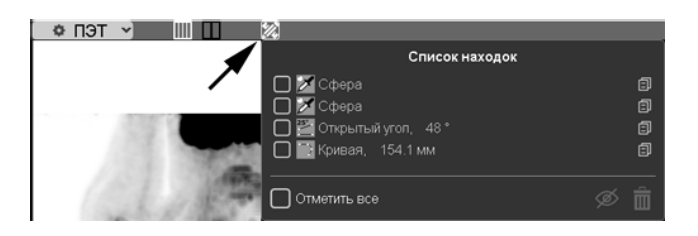

- Svi nalazi, bez obzira na način na koji su napravljeni, nalaze se u naslovu serije
- Prilikom pozivanja pronalaženja (kliknite na njega lijevom tipkom na listi), prebacivanje između načina rada vrši se automatski

### Postavke proračuna

- Kliknite na dugme "PET" u gornjem levom uglu programa
- Kliknite na "Postavke"

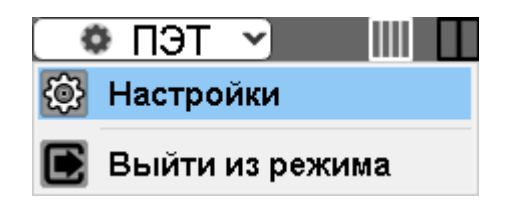

Postavke proračuna opisane su na početku članka

### Izađite iz PET programa

- Kliknite na dugme "PET" u gornjem levom uglu programa
- Kliknite na "Exit Mode"

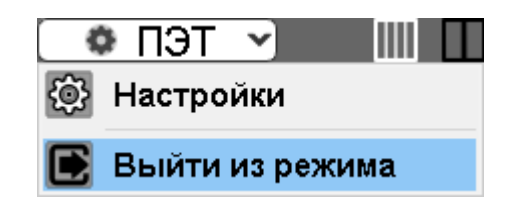

PET program će na ekranu biti zamijenjen serijom iz koje je napravljen.

#### Bilješka:

Status PET programa i sva mjerenja pohranjeni su u Nakhodki Research:

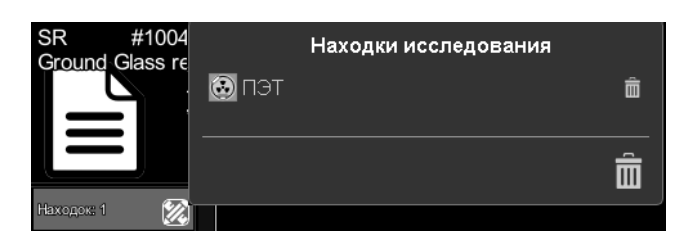

<u>Više</u>

Vidar Dicom Viewer Manual, verzija 3, © 2022 PO Vidar

## Program "Koronarni kalcijumski indeks"

Program je dizajniran za analizu kalcifikacije koronarne arterije (CAC) prema Agatston metodi u kompjuterskoj tomografiji

Percentili se takođe izračunavaju na osnovu pola i starosti.

Programirajte poluautomatski

- izračunava zapreminu kalcijuma svake koronarne arterije i ukupni volumen
- izračunava Agatstonov indeks za svaku koronarnu arteriju i ukupni indeks

#### Programirajte automatski

- oslobađa koronarni kalcij (prag 130 HU)
- izračunava percentil

Napomena: Za izračunavanje percentila, starost i pol pacijenta moraju biti navedeni u DICOM-u

• Izračun procentila vam otprilike omogućava da uporedite indeks kalcija kod pacijenta s rasponom vrijednosti (statističkih podataka) uočenih kod ljudi iste dobi i spola, a utvrđenih u percentilima Prosječni podaci korišteni u ovom programu:

| Муж             | 35-39  | 40-44 | 45-49 | 50-54 | 55-59 | 60-64 | 65-69 | >70  |
|-----------------|--------|-------|-------|-------|-------|-------|-------|------|
| 25 проц*.       | 0      | 0     | 0     | 0     | 6     | 35    | 33    | 60   |
| 50 проц.        | 0      | 0     | 5     | 18    | 46    | 152   | 103   | 247  |
| 75 проц.        | 4      | 11    | 46    | 125   | 204   | 416   | 616   | 616  |
| 90 проц.        | 22     | 51    | 160   | 350   | 457   | 989   | 1100  | 1452 |
| Жен             |        |       |       |       |       |       |       |      |
| 25 проц.        | 0      | 0     | 0     | 0     | 0     | 0     | 0     | 10   |
| 50 проц.        | 0      | 0     | 0     | 0     | 0     | 3     | 15    | 103  |
| 75 проц.        | 1      | 0     | 2     | 12    | 22    | 102   | 101   | 375  |
| 90 проц.        | 7      | 6     | 16    | 78    | 128   | 248   | 327   | 876  |
| *IIDOIL - IIDOI | ентиль |       |       |       |       |       |       |      |

Sm. Maurice WJde Ronde, et al. Objedinjena analiza kalcijuma u koronarnoj arteriji zasnovana na dobi i spolu daje procentualne rezultate Journal of Cardiovascular Computed Tomography Svezak 14, broj 5, septembar-oktobar 2020, str. 414-42

### Pokretanje programa Coronary Calcium Index

- Kliknite na <u>alatnoj traci</u>, grupu "Istraživanje", na dugme "Programi"
- Kliknite na dugme Kalcijum in

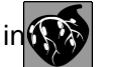

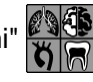

• Ekran će biti podijeljen na 4 panela:

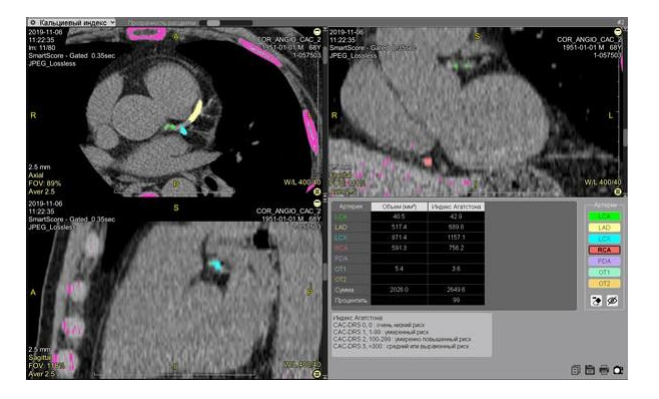

Tri standardna MPR displeja i kontrolna tabla sa rezultirajućim stolom

### Automatska kontrola kalcijuma

Automatski otkriveni kalcij postaje tamnoružičast

 Pomaknite klizač za prozirnost boje (zaglavlje serije, desno od gumba Calcium Index) udesno ili

u kontrolnoj tabli

Kliknite na dugme "Prikaži/sakrij bojanje arterija".

za provjeru usklađenosti automatskog bojenja

### Kontrolna tabla

- Kliknite na dugme sa skraćenicom naziva koronarne arterije
- Ocrtajte fragment kalcifikacije odabrane koronarne arterije na aksijalnom snimku Radnje su slične programskom alatu <u>"Zatvorena olovka"</u>
- Prelistajte slike pomoću točkića, naglašavajući sva kalcificirana područja
- Ako je fragment odabran greškom, koristite alat Eraser

Radnje su slične alatu Closed Pencil

• Ponovite gore navedene korake za sve koronarne arterije

### Čuvanje rezultata

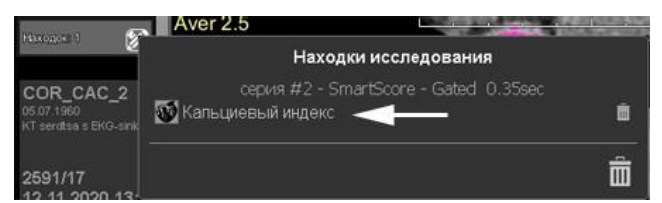

### Sačuvaj u Vidar Dicom Viewer

Program koronarnog kalcijumskog indeksa se automatski pohranjuje kada izađete iz <u>Find Liste</u> Za prikaz, kliknite na stavku "Calcium Index" na <u>listi Finds u feedu</u>

Spremanje tabele rezultata

• Ako područje od interesa (redovi ili stupci tabele) nije odabrano, svi podaci se pohranjuju

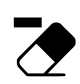

- Kliknite na dugme "Kopiraj".
- Kliknite na dugme "Sačuvaj". 
   da sačuvate rezultate analize u \*.csv datoteku za naknadnu upotrebu u MS Excel-u
- Kliknite na dugme "Print".
- Kliknite na dugme "Sačuvaj prilagođenu seriju". a spremanje rezultata analize u prilagođenu seriju (naći će se na <u>traci</u> na kraju studije)

### Izlazak iz programskog moda "Koronarni kalcijum indeks"

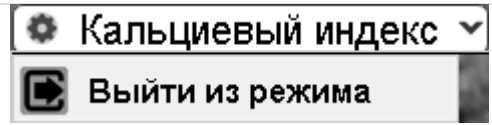

- Kliknite na dugme "Kalcijum indeks" u naslovu programa
- Kliknite na "Exit Mode"

Podjela ekrana će se vratiti na standard

Vidar Dicom Viewer Manual, verzija 3, © 2022 PO Vidar

## Программа "ASPECTS"

Шкала ASPECTS (Alberta Stroke Program Early CT Score)

применяется для оценки ранних изменений при инсульте головного мозга на КТ-изображениях без контрастного усиления

#### <u>Сайт</u>

#### Шкала актуальна только для бассейна средней мозговой артерии (СМА)

- Здоровый человек 10 баллов
- Каждая пораженная область бассейна кровоснабжения СМА соответствует 1 баллу
- Поражение всего бассейна СМА 0 баллов

#### Практическое применение:

- u prva 3 sata nakon moždanog udara, rezultati ASPECTS su u obrnutoj korelaciji sa težinom NHISS-a
- 7 bodova ili manje prognoza lošeg funkcionalnog ishoda i rizika od razvoja intracerebralnog krvarenja
- 8 bodova ili manje tromboliza nije efikasna

#### Za označavanje područja ishemije, svi dijelovi su potrebni na nivoima:

• bazalna jezgra

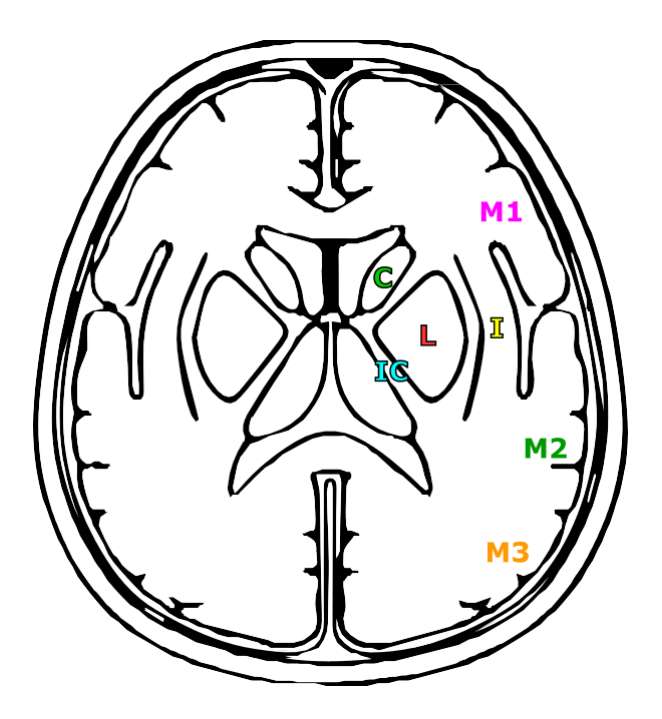

• rostralne strukture

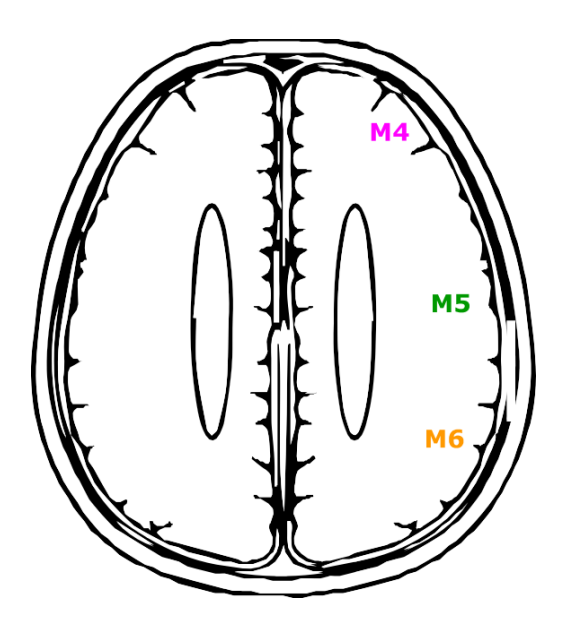

- M1 M3 se procjenjuju na nivou bazalnih ganglija
- M4 M6 se procjenjuju na nivou ventrikula neposredno iznad prethodnog nivoa
- patološke promene moraju biti vidljive na najmanje dva uzastopna preseka

### Pokretanje programa "ASPEKTI".

- Kliknite na alatnoj traci, grupu "Istraživanje", na dugme "Programi"
- Kliknite na dugme "ASPEKTI".
- Ekran će biti podijeljen na 2 panela:

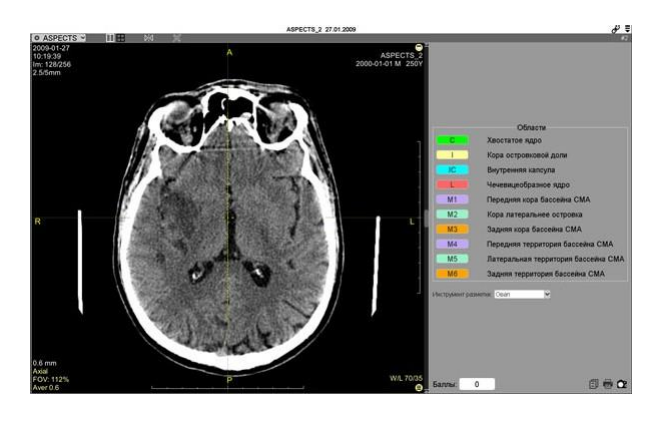

- Aksijalno skeniranje
- Kontrolna tabla

Napomena: U naslovu programa postoji prekidač

| 🗢 ASPECTS 🗹 |   |    | $\square$ |
|-------------|---|----|-----------|
|             | 1 |    |           |
| АКСИА       | ហ | МП | Р         |

#### za podnošenje MNR

Tri MPR standardna displeja i kontrolni panel će se pojaviti.

### Kontrola položaja linije refleksije

Reflekcijska linija mora se tačno poklapati sa interhemisfernim sulkusom

- Uklonite 3D linije pomoću ključa H<sub>p</sub>na tastaturi
- Zadržite pokazivač iznad kraja linije refleksije Držite lijevu tipku miša i pomaknite se
- Ponovite operaciju sa suprotnim krajem
- Nakon postavljanja linije refleksije, možete je sakriti/prikazati ponovnim klikom na dugme v dugme v naslovu programa
- Ponovo omogućite prikaz 3D linija pomoću tipke Hpna tastaturi, ako je potrebno

### Kontrolna tabla

#### SMA dugmad za područje bazena

- C (Caudate) repno jezgro
- I (Insula) otočić
- IC (Internal Capsule) unutrašnja kapsula
- L- (Lentiformis) lentiformno jezgro
- M1 prednji bazen SMA
- M2 bočni MCA bazen
- M3 zadnji bazen SMA
- M4, M5, M6 prednje, bočne i zadnje teritorije sliva MCA iznad basena M1, M2 i M3

### Alat za označavanje

Nalazi se ispod dugmadi SMA bazena

- Kliknite na strelicu nadole
- Kliknite na naziv alata

#### Sekvenciranje

- Kliknite na dugme sa skraćenicom naziva područja MCA basena zahvaćenog ishemijom
- Ocrtajte područje ishemije na aksijalnom snimku
- Pomičite se kroz slike pomoću kotačića, prateći područje, barem na 2 susjedna skeniranja
- Ponovite gore navedene korake za sve bazene s identificiranim ishemijskim zonama.
- Rezultat u bodovima se dinamički mijenja

#### Bilješka:

- Broj bodova ovisi samo o broju pulova
- Možete pratiti beskonačan broj područja sa jednim dugmetom, to neće uticati na rezultat

### Čuvanje rezultata

### Sačuvaj u Vidar Dicom Viewer

Program ASPECTS se automatski pohranjuje po izlasku Za prikaz kliknite na stavku "ASPEKTI" na listi Finds u <u>feedu</u>

### Spremanje rezultata u protokol studije

Kliknite na dugme "Kopiraj".

lijepljenje u standardni tekstualni dokument

#### Čuvanje slike sa utvrđenim ishemijskim zonama

- Kliknite na dugme "Print".
- Kliknite na dugme "Sačuvaj prilagođenu seriju". Inaći će se na traci na kraju studije)

### Čuvanje površina i mjerenja

Površine i druga mjerenja u programu ASPECTS pohranjuju se u Listu Finds, čiji je gumb malazi se

u zaglavlju programa

### Izađite iz programa "ASPEKTI"

- Kliknite na dugme "ASPEKTI" u naslovu programa
- Kliknite na "Exit Mode"

Podjela ekrana će se vratiti na standard

### KLINIČKE PREPORUKE usvojene u Rusiji

- INTRAVASKULARNO LIJEČENJE ISHEMIJSKOG MOŽDA U AKUTNOM PERIOD. Udruženje neurohirurga Rusije. Sankt Peterburg. 2015
- TROMBOLITIČKA TERAPIJA KOD ISHEMIJSKOG MOŽDA. Sverusko društvo neurologa. Moskva. 2015
- ISHEMIJSKI MOŽDANI UDACI I TRANZICIJSKI ISHEMIJSKI NAPAD KOD ODRASLIH. Sverusko društvo neurologa. Nacionalno udruženje za moždani udar. Udruženje neurohirurga Rusije. MOO Udruženje neuroanesteziologa i neuroreanimatora. Savez rehabilitologa Rusije. Moskva. 2020

Vidar Dicom Viewer Manual, verzija 3, © 2022 PO Vidar

## Anonimizacija studija

### Anonimizacija studije sa pohranjivanjem njene kopije u Vidar Dicom Viewer

Anonimizacija će stvoriti kopiju studije bez podataka o pacijentu
Originalna studija se neće mijenjati.
Desni klik () na naslov studije na traci ili kliknite levim tasterom miša () na dugme ()
"Dodatno" u naslovu studije
Kliknite na Anonimizini studiju u

• Kliknite na Anonimiziraj studiju :

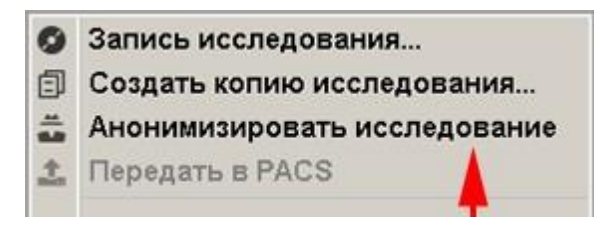

• Otvoriće se prozor **Anonimizacija** :

Klikom na lijevu tipku miša na kvadratiće označite stavke koje želite sakriti

| 🚢 Анонимизация     |                 | ×                      |  |
|--------------------|-----------------|------------------------|--|
| Какие данны        | е удалить?      | ?                      |  |
| ФИО пациента       | 🗋 Д.р. пациента |                        |  |
| 🗌 Возраст пациента | 🗌 Пол пациента  |                        |  |
| Название леч. учр. | 🖸 Адрес         | <del>: леч. учр.</del> |  |
| Имя врача          | ✓ Имян          | <del>юпр. врача</del>  |  |
| 🗌 Удали            | ть все          |                        |  |
|                    | ОК              | Отмена                 |  |

Zatim potvrdite klikom na dugme OK.

Kliknite na dugme "Otkaži" ako želite da poništite anonimizaciju

• Anonimizirano istraživanje će biti prikazano na samom vrhu feeda

### Proučite anonimizaciju prilikom izvoza iz Vidar Dicom Viewer-a

- Zapis na uobičajen način do spiska studija napisati :
- Kliknite lijevu tipku miša na okvir na stavku "Anonimiziraj" (1)

| Lister prenu viewer - panace pre                                                          |                                         |                       | -      |        | ×         |
|-------------------------------------------------------------------------------------------|-----------------------------------------|-----------------------|--------|--------|-----------|
| Список исследований для                                                                   | записи - 1                              |                       |        |        |           |
| 📩 covid_3 🔫                                                                               |                                         |                       |        |        | $\otimes$ |
| Thorax Thorax_IR (Adult)                                                                  | CT                                      | 22.0                  | 05.202 | 0 11:5 | 2         |
| Для добавления исследов<br>или нажмите н                                                  | ания перетащите<br>на значок записи в   | его сюда из<br>ВидарЗ | ленты  | i.     |           |
|                                                                                           |                                         | 0                     |        | 519    | Мб        |
|                                                                                           |                                         | - UL                  |        |        |           |
| (уда записать исследован                                                                  | ия                                      |                       |        |        |           |
| Куда записать исследован<br>(К:): Вставьте дис                                            | к                                       |                       |        |        |           |
| (уда записать исследован<br>(К:): Вставьте дис<br>Выберите папку ди                       | ия<br>ск<br>пя начала зан               | писи                  | • ^ 1  |        |           |
| Куда записать исследован<br>(К:): Вставьте дис<br>Выберите папку ди<br>Анонимизировать ©2 | иия<br>ск<br>пя начала зан<br>О Упакова | писи<br>ть данны      | евΖ    | IP     |           |

- Nastavite <u>normalno sa snimanjem</u>
- Ako trebate navesti opcije anonimizacije, kliknite na dugme "Napredno".
   (
   (
   (2)):

| Какие данн         | ые удалить?     |
|--------------------|-----------------|
|                    | 🗋 Д.р. пациента |
| 🗌 Возраст пациента | 🗌 Пол пациента  |
| Название леч. учр. | Адрес леч. учр. |
| Имя врача          | Имя напр. врача |
| 🗌 Удаг             | тить все        |
|                    | ОК Отмена       |

### Anonimizacija prilikom spremanja filmova i drugih materijala

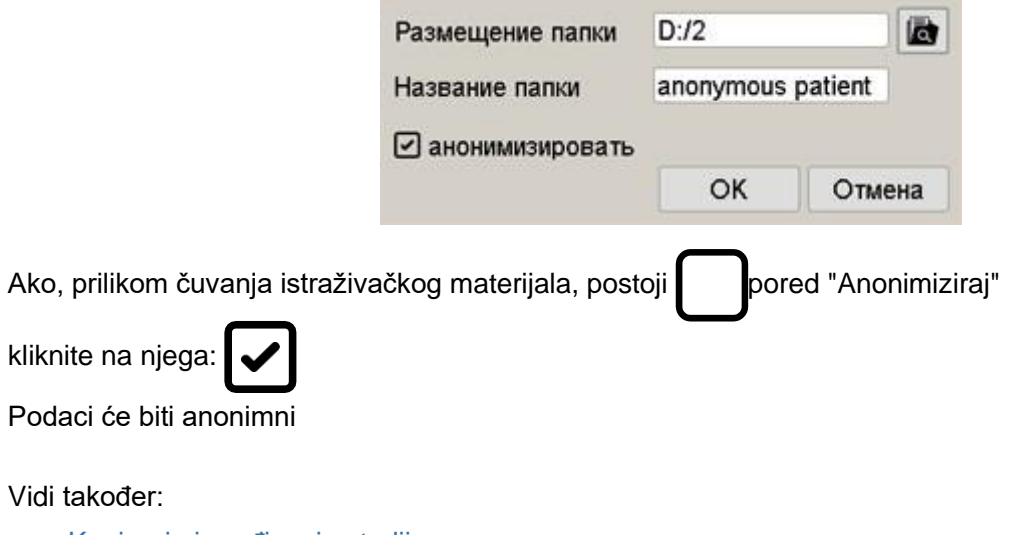

• Kopiranje i uređivanje studije

## Kontrola mišem

Kontrola mišem u programu je fokusirana na korištenje jednog glavnog gumba - lijevog Jedan klik-klik se koristi u cijelom programu Desno dugme i točkić se koriste za pomoćne operacije

### Funkcije tipke miša "zadano":

### Lijevo dugme

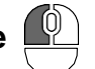

Sa lijevom tipkom možete odabrati bilo koji alat programa Ponašanje lijevog gumba i kotačića miša može se promijeniti u Postavkama

Desno dugme

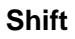

Držite (pritisnite i držite) desnu tipku miša Pomeranje miša će pomeriti sliku na ekranu

#### napomene:

- u <u>traci sa alatkama</u> , **levi** taster miša se koristi za pomeranje • Prilikom odabira
- · Kontekstni meni na desni klik u programu se ne koristi nigde osim trake

### Desno i lijevo dugme

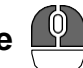

#### Okreni se

- Zadržite pokazivač miša preko slike
- Pritisnite i držite desnu, a zatim lijevu tipku miša
- Rotirajte sliku pomicanjem miša
- · Otpustite tipke miša

#### Rotacije slike u programu zavise od odabranog materijala:

- U 2D slikama rendgenski snimci, mamovi, 2D prikazi volumena, itd. dostupna samo 2D rotacija
- U 3D modelu je dostupna samo 3D rotacija

U MPR-u su dostupne dvije vrste rotacije:

2D rotacija (u jednoj ravni) - pomaknite kursor miša do ivice slike dok ne izgleda kao

3D rotacija (u svim ravninama) - pomaknite kursor miša bliže centru slike dok ne izgleda kao 🌇

### Točak miša

### skrolovanje

- CT, MRI i specijaliteti sa videom Pejdžing
- Rendgen, mamografija i specijaliteti sa jednim snimkom u nizu Zoom

### Držite (pritisnite i držite) točkić miša, pomerite miša 🗳

Pomjerite miša da promijenite svjetlinu/kontrast

# Kada se pritisne tipka (pritisnite i ne puštajte) <sup>t</sup><sub>shift</sub>na klavijaturi, bez obzira na prethodno odabrani instrument:

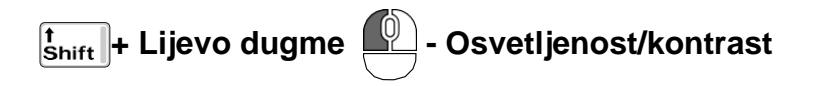

t<sub>Shift</sub> + Desno dugme 🚇 - Povećaj/Smanji

#### primjena:

Desna tipka miša je po defaultu uvijek odgovorna za pomak

Stoga, **bez obzira na odabrani alat**, možete se privremeno, brzo prebaciti na glavne funkcije obrade slike:

- Svjetlina/kontrast shift +
- Povećaj/Smanji (Zumiranje) thift
- Shift (bez držanja bilo koje tipke)

i vratite se na prethodno odabrani alat otpuštanjem tipke Shift na tastaturi

#### vidi takođe

- Opšte postavke
- Prilagođavanje programa prema specijalnosti

Vidar Dicom Viewer Manual, verzija 3, © 2022 PO Vidar

## Funkcijski tasteri

### Funkcijske tipke koje se koriste u programu i njihove kombinacije

| Funkcija                                        | Tastatura           | Engleski ekvivalent |  |  |  |
|-------------------------------------------------|---------------------|---------------------|--|--|--|
| Istraživanja                                    |                     |                     |  |  |  |
| Arhiva                                          | F2                  | Arhiva              |  |  |  |
| Uvezi iz foldera                                | Ctrl + F2           |                     |  |  |  |
| Posebni programi                                | F4                  |                     |  |  |  |
| Prikaži DICOM oznake                            | Ctrl + shift +<br>T | Tag                 |  |  |  |
| Snimak za štampanje                             | P <sub>3</sub>      | Print               |  |  |  |
| Ekran za štampanje                              | Ctrl + P 3          | Print               |  |  |  |
| Ekran u međuspremnik                            | Ctrl + C            | Kopiraj             |  |  |  |
| Snimak u originalnoj veličini u<br>međuspremnik | Ctrl + Shift +      | Kopiraj             |  |  |  |
| Screen to file                                  | Ctrl + S            | Sačuvaj             |  |  |  |
| Ekran u DICOM-u                                 | Ctrl + DB           | DICOM               |  |  |  |
| Snimanje                                        | Ctrl + W            | Pisati              |  |  |  |

| Funkcija                           | Tastatura      | Engleski ekvivalent |
|------------------------------------|----------------|---------------------|
| Kreirajte studiju                  | +              | Novo                |
| Postavljanje slike                 | '              | '                   |
| Postavljanje slike                 | +              |                     |
| Sledeća epizoda                    | End            |                     |
| Prethodna serija                   | Home           |                     |
| Sljedeći snimak                    | , ili          |                     |
| Prethodni snimak                   | , ili          |                     |
| Prelistajte slike                  | LД             | Leaf                |
| Video                              | <b>₩</b>       | Video               |
| Obrada slike                       | '              | ·                   |
| Vrati                              | F5             |                     |
| Scale                              | M              | Magnituda           |
| Shift                              | +              |                     |
| Povećajte / smanjite panel u MPR-u | +              | Povećaj             |
| Lupa                               | Z              | Zoom                |
| Brightness-Contrast                | Q <sub>Ň</sub> | Kvaliteta           |

Pozitivno/negativno
Negativno
Negativno

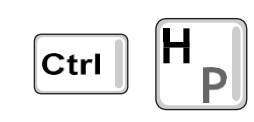

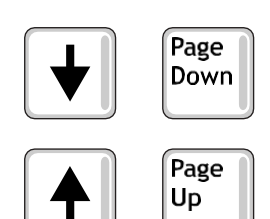

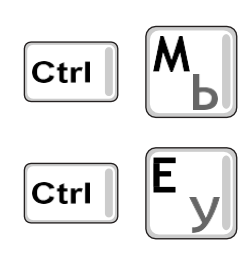

| Funkcij<br>a               | Tastatura      | Engleski ekvivalent                  |
|----------------------------|----------------|--------------------------------------|
| Sakrij/prikaži preklapanje | F11            |                                      |
| Okrenite gore-dole         |                | Gore                                 |
| Desno-lijevo dodavanje     |                | lijevo                               |
| Povorot 90 grad.           | КЛ             |                                      |
| Povorot -90 stepeni.       |                |                                      |
| Rotacija                   |                | Rotiraj                              |
| Filter za izglađivanje     | B              | Zamućenje                            |
| filter za oštrenje         | SЫ             | Sharp                                |
| CT modovi                  | Ctrl †( 1 -    | Podešavanj<br>e<br>prozora/nivo<br>a |
| Unapred podešene slike     | 10             |                                      |
| Alati                      | 1              |                                      |
| Segment linije             |                | Interval                             |
| Ugao                       | Α <sub>Φ</sub> | Ugao                                 |
| otvoreni ugao              |                | Ugao                                 |
| Circle                     | RK             | Okrugli                              |

| Funkcija                             | Tastatura   | Engleski ekvivalent |
|--------------------------------------|-------------|---------------------|
| Oval                                 | Ey          | Elipsa              |
| zatvorena olovka                     | FA          | Slobodno            |
| Strelica s tekstom                   |             | Tekst               |
| Tekst                                | +           | Tekst               |
| Sakrij/prikaži 3D kursor i 3D linije | H           | Sakrij se           |
| ldite na zadani alat                 | Esc         |                     |
| Referenca                            | F1          |                     |
| Postavke Ctrl                        | <b>F1</b> + |                     |

Vidar Dicom Viewer Manual, verzija 3, © 2022 <u>PO Vidar</u>